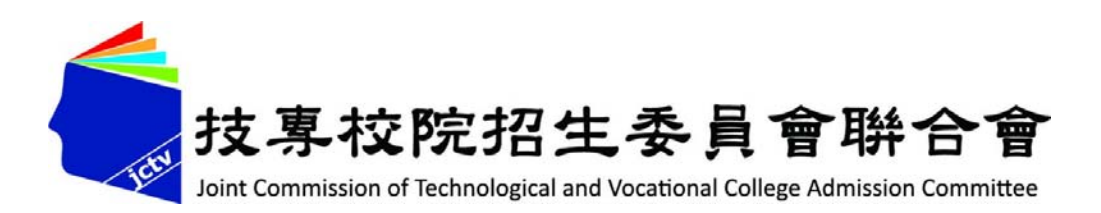

## 陸、113學年北區五專聯合免試入學

# 網路報名系統操作說明

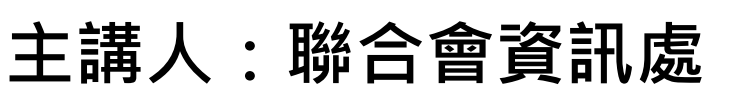

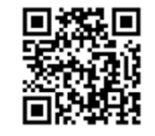

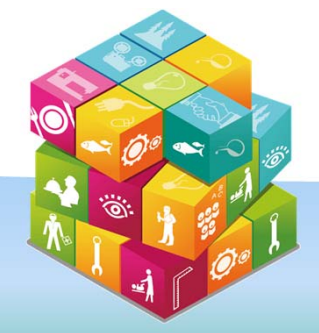

113年4月

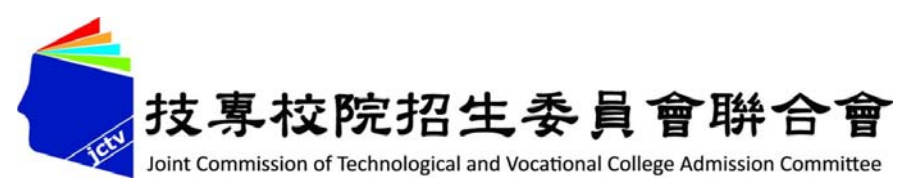

## 簡報大綱

| ◆五專聯合免試入學報名方式     | 3  |
|-------------------|----|
| (壹)、身分資料登錄        | 4  |
| (貳)、報名國中資料設定      | 5  |
| (参)、報名資料載入        | 7  |
| (肆)、報名資料編修        | 24 |
| (伍)、報名資料確認        | 32 |
| (陸)、報名資料列印-報名繳交資料 | 41 |
| (柒)、國中學校查詢系統      | 58 |
| (捌)、集體報名系統網路連結    | 61 |

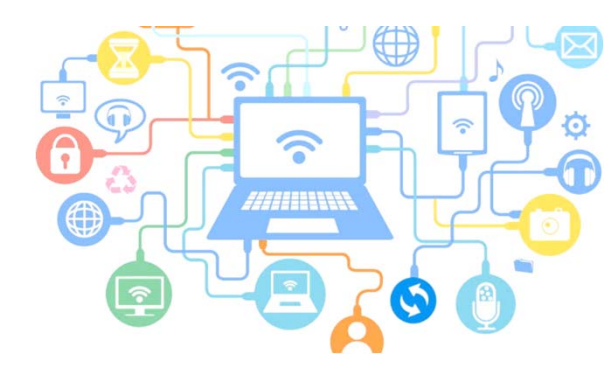

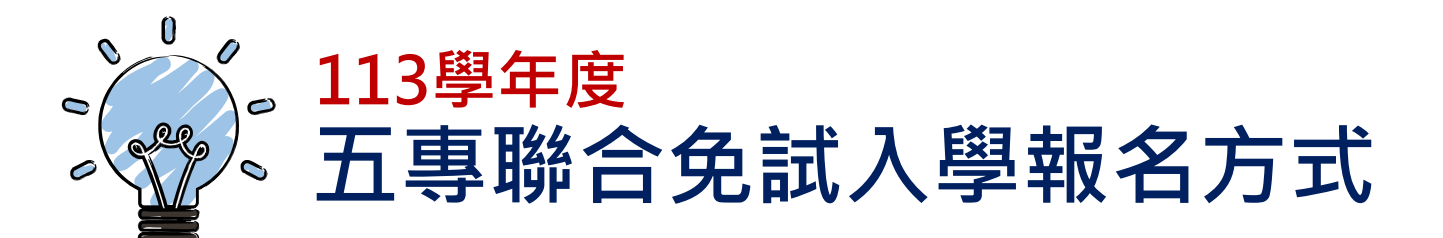

◆國中集體通訊與個人網路、通訊報名

113年6月20日(星期三)10:00至113年6月28日(星期五) 15:00前完成資料上傳

◆國中集體與個別現場報名

113年6月30日(星期日)9:00-16:00止

國中集體現場報名須於「至報名現場前三小時」, 上傳集體報名資料至國中集體報名系統。

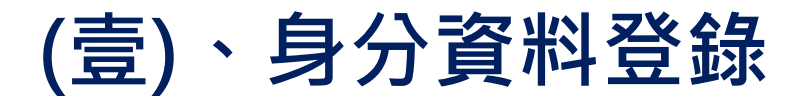

4

#### ◆進入網路集體報名系統

## 第一次登入帳號為國中學校代碼 <u>密碼規則為「JH」大寫英文字母+國中代碼</u>

### 報名系統網址 https://junior.nutc.edu.tw/u5\_1/

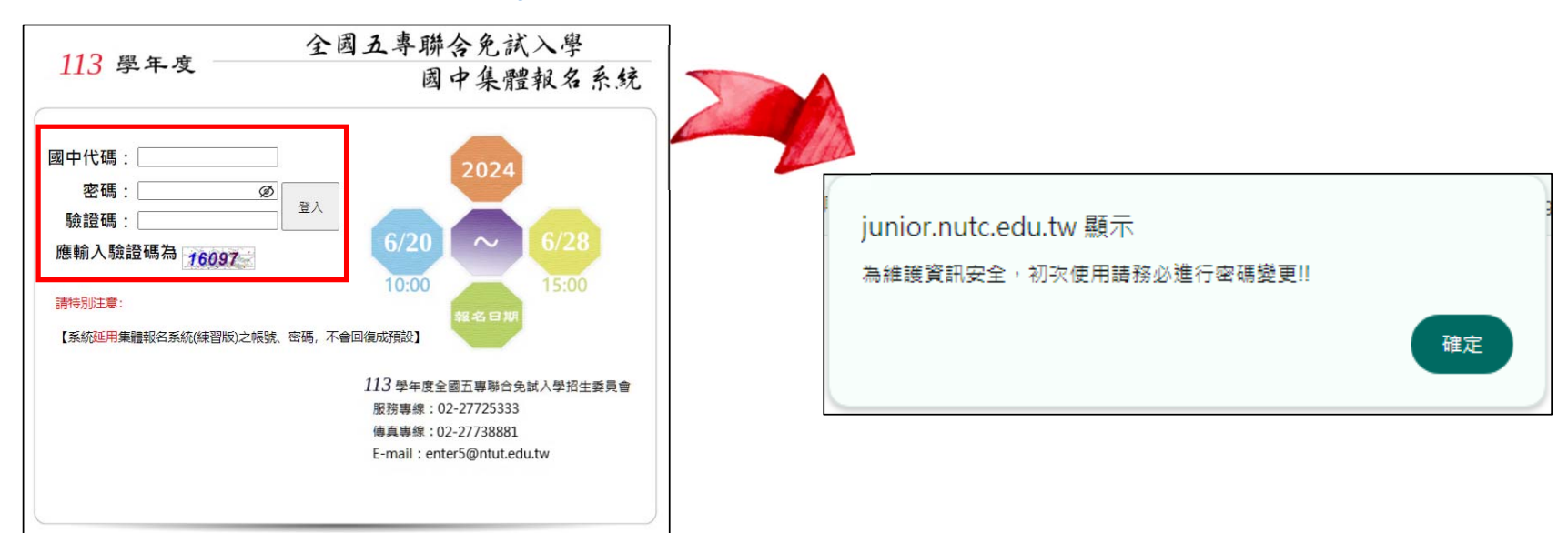

### (貳)、報名國中資料設定 1/2

一、基本資料設定

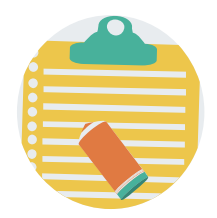

- 點選國中資料設定,建立國中端承辦人聯絡資訊,完成後點選 「更新資料」儲存。
- 2. 本項資料設定後,將會套用於本系統所產出之報名表單上。

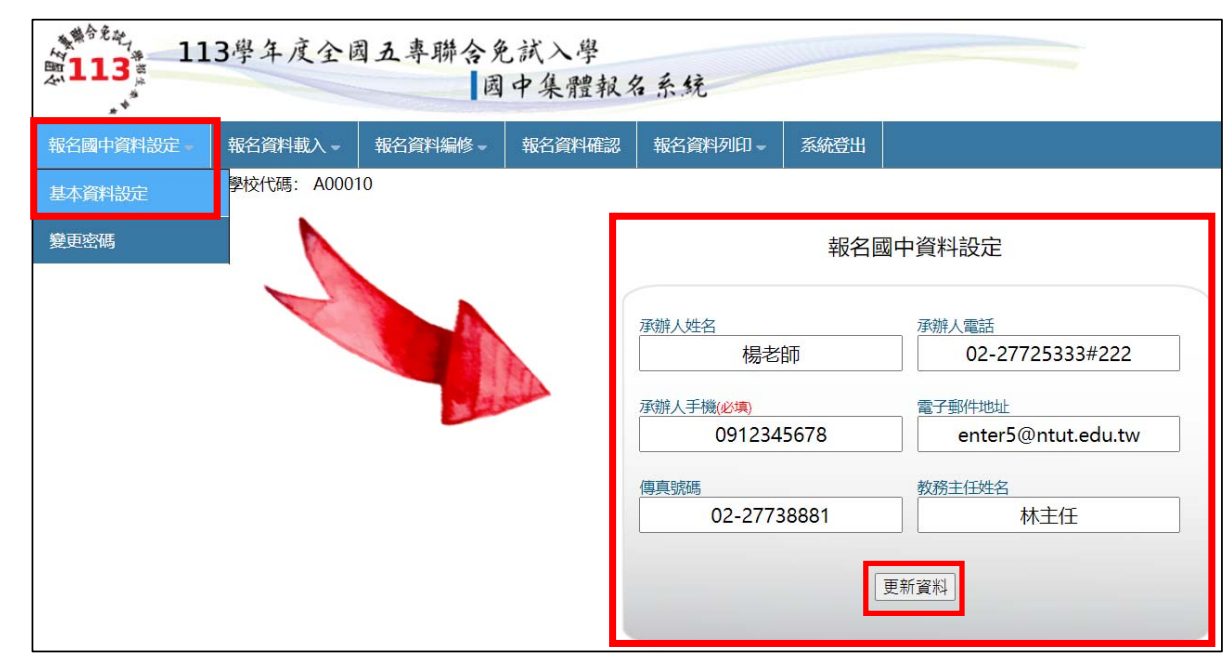

### (貳)、報名國中資料設定 2/2

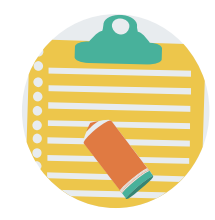

- 二、密碼設定
- 1. 為了<u>保障系統操作時的個資安全</u>,首次操作時請<mark>立即變更密碼</mark>。
- 2. 變更密碼後,系統將自動登出,請以「新設密碼」再次登入。
- 3. 系統自動登出需等待 5 秒·將自動導至登入系統頁面。

|            |   | 變更密碼                      |                                                     |
|------------|---|---------------------------|-----------------------------------------------------|
|            |   | ※ 為維護資訊安全, 初次使用請務必進行密碼變更。 |                                                     |
| 報名國中資料設定 - |   | 原密碼                       | 善性印法音                                               |
| 基本資料設定     |   | 新密碼(請輸入6至20字元)            | <b>ロ月177 リノエ 忌</b><br>〈 系統 <mark>延用</mark> 集體報名系統(練 |
| 變更密碼       |   | 確認新密碼                     | 習版)之帳號、密碼, 不曾<br>回復成預設。                             |
|            | - | 變更密碼                      |                                                     |
|            |   |                           | <u>6</u>                                            |

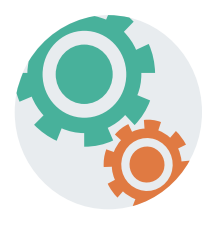

### (参)、報名資料載入 1/16

一、學生報名資料載入

Step1:

先登入國中集體報名系統,點選「報名資料載入」。

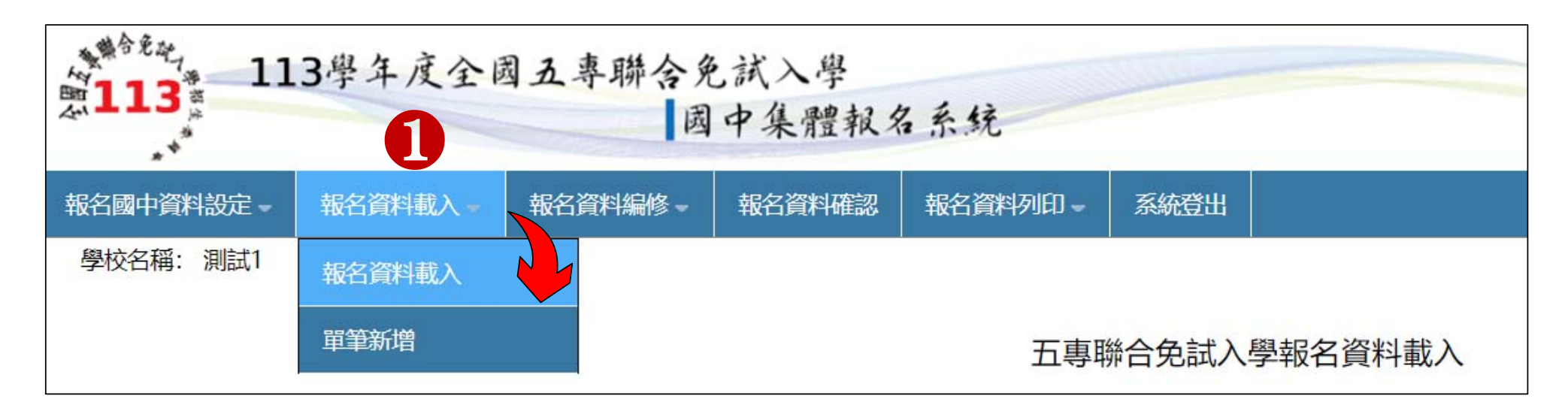

### (参)、報名資料載入 2/16

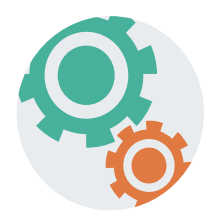

#### Step2:

下載①「匯入學生資料檔案規格」與②「範例檔案」(Excel檔案) 核對「學校教務系統」匯出的五專聯合免試入學報名資料「欄位」 及「資料格式」與是否與報名系統上傳格式相同。

| 五專聯合免試入學報名資料載入                                                                        |  |  |  |  |  |  |  |
|---------------------------------------------------------------------------------------|--|--|--|--|--|--|--|
| ※請各國中集體報名承辦老師由學校之校務系統產生載入檔案,檔案格式為「匯入學生資料檔<br>案規格」;若資料需修正者,請於校務系統輸出檔案上修正後再進行資料載入功能,或於報 |  |  |  |  |  |  |  |
| 名資料編修頁面進行修正。                                                                          |  |  |  |  |  |  |  |
| ※承辦老師若需個別建立報名資料者,可下載「範例檔案」後輸入或修正欄位資料,並於完成後上傳,或選擇「單筆新增」功能進行單筆資料輸入。                     |  |  |  |  |  |  |  |
| ※請特別注意,若匯入檔案之「技藝教育成績」和「服務學習時數」含小數資料,系統將採無條件捨去後取整數值登錄。                                 |  |  |  |  |  |  |  |
| 載入檔案位置: 選擇檔案 未選擇任何檔案 資料載入                                                             |  |  |  |  |  |  |  |

### (参)、報名資料載入 3/16

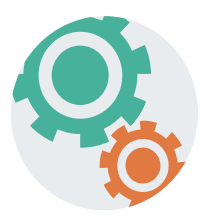

#### 二、檔案上傳(批次作業)

Step1 :

若國中教務系統匯出之免試生資料檔欄位或格式與「範例檔案」不相同,則修改學校教務系統匯出檔案,再以修改後檔案匯入報名系統。 亦可使用本系統之「範例檔案」進行資料登錄。

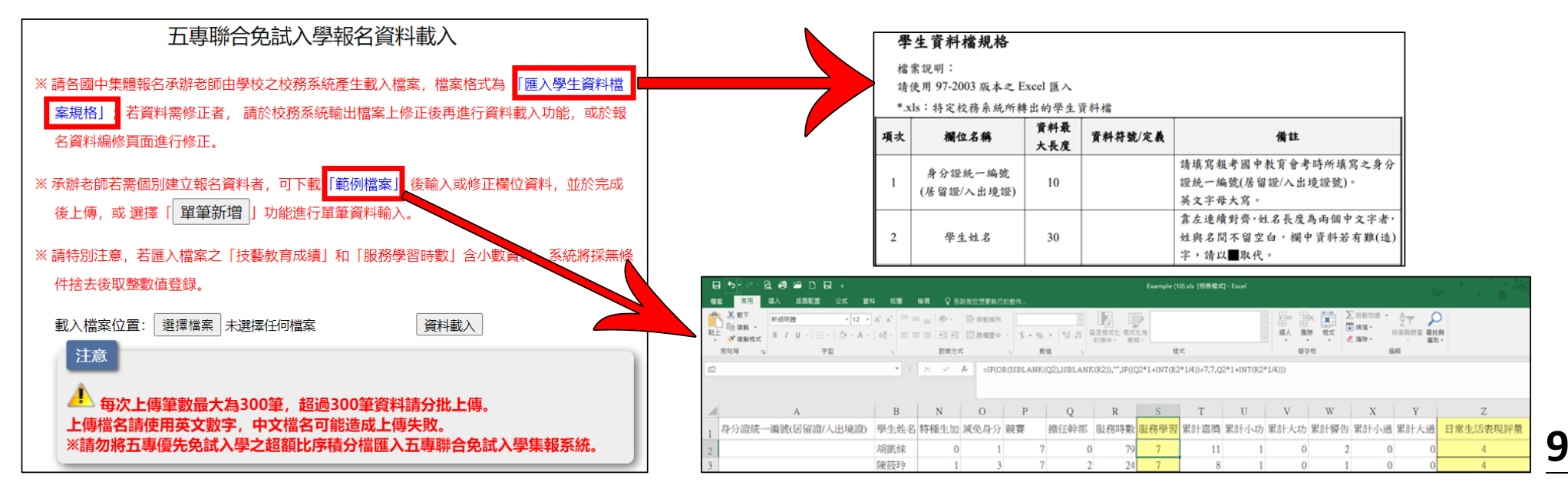

#### 「範例檔案」編輯注意事項(1/2):

- 1. 黃色欄位皆有計算公式。
- 為避免編輯時刪除公式,造成積分計算錯誤無法匯入系統,故此表單設 有保護。
- 3. 若需要以複製/貼上的方式進行編輯,請以區塊(白底)進行編輯。

| H   |                                                                                                    |      | 牛蛇辛你想要动行的勐虎             |                                      | Exa  | mple (10).xls [相容 | 译模式] - Excel |      |                  |      |      |      | **   | □ □<br><u> <u> </u> <u> </u> <u> </u> <u> </u> <u> </u> <u> </u> <u> </u> <u> </u> <u> </u> </u> |
|-----|----------------------------------------------------------------------------------------------------|------|-------------------------|--------------------------------------|------|-------------------|--------------|------|------------------|------|------|------|------|--------------------------------------------------------------------------------------------------|
|     |                                                                                                    |      | · ■ P 202.25554(1) 田田 F | ◆<br>◆ (.00 .00 設び<br>◆ (.00 → .0 能) |      |                   |              |      | × ┣<br>余 格式<br>▼ | 黄底   | 有計   | ł    |      | 182.57.1W <b>7</b> 4                                                                             |
| \$2 | 9期時     野育方式     数値     位     後式     儲存格       2     2     1     1     1     1       2     1     1     1     1     1 |      |                         |                                      |      |                   |              |      |                  |      |      |      |      |                                                                                                  |
|     | A                                                                                                    | В    | N O                     | Р                                    | Q    | R                 | S            | Т    | U                | V    | W    | Х    | Y    | Z                                                                                                |
| 1   | 身分證統一編號(居留證/人出境證)                                                                                                    | 學生姓名 | 特種生加減免身分                | 分競賽                                  | 擔任幹部 | 服務時數              | 服務學習         | 累計嘉獎 | 累計小功             | 累計大功 | 累計警告 | 累計小過 | 累計大過 | 日常生活表現評量                                                                                         |
| 2   |                                                                                                    | 胡凱妹  | 0                       | 1                                    | 7 0  | 79                | 7            | 11   | 1                | 0    | 2    | 0    | C    | 4                                                                                                |
| 3   |                                                                                                    | 陳筱玲  | 1                       | 3                                    | 7 2  | 24                | 7            | 8    | 1                | 0    | 1    | 0    | C    | 4                                                                                                |

#### 「範例檔案」編輯注意事項(2/2):

#### 1. 匯入之分頁名稱須為Sheeta。

#### 2.「<u>匯入範例」之分頁僅提供參考,請勿將報名資料登錄在此分</u>頁。

| 🖽 9· ° ⊂ 🖪 =                                                                                                    | 五專聯免批次匯入測試_1130222 - Excel                                                                                                    | ▶ 授尋                 |                                                                                             |                                       |                                                                                                    |                                         | 楊蓀薇 😣                     | ፹ - □ ×                       |
|----------------------------------------------------------------------------------------------------|----------------------------------------------------------------------------------------------------|----------------------|---------------------------------------------------------------------------------------------|---------------------------------------|----------------------------------------------------------------------------------------------------|-----------------------------------------|---------------------------|-------------------------------|
| 檔案 常用 插入 頁面配置 公式                                                                                                    | 資料 校閱 檢視 說明 ACROBAT                                                                                                    |                      |                                                                                             |                                       |                                                                                                    |                                         |                           | ピ 共用                          |
| □□□□□□□□□□□□□□□□□□□□□□□□□□□□□□□□□□□□                                                                                                    | ▲ 前時熟建線<br>全部重新整理<br>② 编辑通述结                                                                                                    | 快速填入 移除重複項 資料驗證 合併彙算 | □<br>□<br>□<br>□<br>□<br>□<br>□<br>□<br>□<br>□<br>□<br>□<br>□<br>□<br>□<br>□<br>□<br>□<br>□ |                                       | ▲ 日本 100 日本 100 日 | l資料<br>I資料                              |                           |                               |
| 取得及轉換資料                                                                                                    | 查詢與連線 排序與節選                                                                                                    | 算工坏資                 |                                                                                             | 預測                                    | 大綱                                                                                                    | L <sup>1</sup>                          |                           | ^                             |
| A2 · · · × · <i>K</i><br>A2 · · · · · · · <i>K</i><br>A<br>1 身分證統一編號(居留證/入出境證)                                                                                                    | 請將批次                                                                                                    | 進入之                  | J K<br>郵遞區號 地址                                                                              | L<br>住家電話                             | M         N           行動電話         種生加分                                                                                                    | 0<br>}類減免身分                             | P Q<br>資 擔任幹部 朋           | ▲<br>R S<br>名務時數<br>服務學習<br>累 |
| 2<br>3<br>4<br>5<br>6<br>3<br>4<br>5<br>6<br>3<br>4<br>5<br>6<br>5<br>6<br>5<br>6<br>5<br>5<br>6<br>3<br>8<br>5<br>8<br>6<br>8<br>5<br>8<br>6<br>8<br>5<br>8<br>6<br>8<br>5<br>8<br>6<br>8<br>5<br>8<br>6<br>8<br>7<br>8<br>7<br>8<br>7<br>8<br>7<br>8<br>7<br>8<br>7<br>8<br>7<br>8<br>7<br>8<br>7 | 新日本 1 年 1 年 1 年 1 年 1 年 1 年 1 年 1 年 1 年 1                                                                                                    | 記録が                  |                                                                                             | · · · · · · · · · · · · · · · · · · · |                                                                                                    |                                         |                           | ×                             |
| ସ୍ଚ୍ଦୁଢ଼                                                                                                    | 五專聯免批灾匯入測試_1130222 - Excel                                                                                                    | ₽搜尋                  |                                                                                             |                                       |                                                                                                    |                                         | 楊蓀薇 횑                     | ⊡ – □ ×                       |
| 榴案 常用 插入 頁面配置 公式                                                                                                    | 資料 校閱 檢視 說明 ACROBAT                                                                                                    |                      |                                                                                             |                                       |                                                                                                    |                                         |                           | ピ 共用                          |
| □ □ □ □ □ □ □ □ □ □ □ □ □ □ □ □ □ □ □                                                                                                    | □ 査前與連線<br>全部運新報理<br>直 内告<br>近 編載理述<br>直 調與連線<br>本<br>」<br>2<br>↓<br>2<br>↓<br>2<br>↓<br>2<br>↓<br>2<br>↓<br>2<br>↓<br>2<br>↓<br>2<br>↓<br>2<br>↓<br>2<br>↓<br>2<br>↓<br>2<br>↓<br>2<br>↓<br>2<br>↓<br>2<br>↓<br>2<br>次<br>二<br>2<br>二<br>2<br>2<br>二<br>2<br>2<br>2<br>2<br>2<br>2<br>2<br>2<br>2<br>2<br>2<br>2<br>2 |                      | 日日<br>一日<br>一日<br>一日<br>一日<br>一日<br>一日<br>一日<br>一日<br>一日                                    | 日本<br>分析 預測<br>工作表<br>預測              | 2日 日日 +3 顯示自<br>自取消群組 小計 -3 隠蔽詞<br>大綱                                                                                                    | 編査科<br>編資科                              |                           |                               |
| BB3 ▼ : × √ Å 234567                                                                                                    | 7890                                                                                                    |                      |                                                                                             |                                       |                                                                                                    |                                         |                           | ~                             |
| A B C                                                                                                    |                                                                                                    | /L                   | MI                                                                                          | N O                                   | P Q                                                                                                    | R S                                     | T U                       | V W X                         |
| 1         身分證統一編號(居留證) 學生姓名         出生           2         /         胡凯妹           3         /         研究(4)                                                                                                    | <sup>#(K世新</sup> 填寫「範                                                                                                    |                      | 記話 行動電話 特種<br>2518 090099999<br>2533 090033333                                              | 生加:減免身分                               | 潘子 擔任幹部 服務<br>7 0<br>7 2                                                                                                    | 時數 <mark>服務學習</mark> 累計<br>79 7<br>24 5 | 計嘉獎 累計小功 累<br>11 1<br>8 1 | 計大功 累計警告 累計小<br>0 2<br>0 1    |
| ↓ Sheet1 區入範例 特種生加<br>就緒                                                                                                    | 分類別代碼表   其他的                                                                                                    |                      |                                                                                             | :                                     |                                                                                                    |                                         |                           | + 100%                        |

### (参)、報名資料載入 4/16

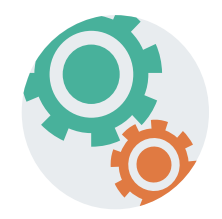

### Step2:

- 1.將編修後的免試生報名資料Excel檔案,以「匯入」方式新增 報名資料。
- 2.<u>上傳檔案名稱請以「英文、數字」命名,中文檔名可能會造成</u> 上傳失敗。

| 載入檔案位置: 選擇檔案 Example (23).xls 資料載入 |                                               |
|------------------------------------|-----------------------------------------------|
| 注意                                 | 入手戰系統。                                        |
|                                    | junior.nutc.edu.tw 顯示<br>上傳成功 · 筆數共 2 筆<br>確定 |

### (参)、報名資料載入 5/16

### Step3:

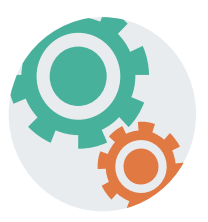

| Steps | •  |                                                                                                    |
|-------|----|----------------------------------------------------------------------------------------------------|
| 上傳成   | 动  | é左下方出現「上傳成功」及「成功匯入資料筆數」 <sup>。</sup>                                                                                    |
| 提醒:   | 系統 | 充接受「多次分批匯入」與「多次單筆新增」・已上                                                                                                 |
|       | 傳周 | 成功的報名資料· <u>不要再重覆上傳</u> ·新增報名資料請                                                                                        |
|       | 易  | 裂 <u>作新檔案匯入。</u>                                                                                                    |
|       |    |                                                                                                    |
|       |    | <ul> <li>※ 請各國中集體報名承辦老師由學校之校務系統產生載入檔案,檔案格式為「匯入學生資料檔案<br/>規格」;若資料需修正者,請於校務系統輸出檔案上修正後再進行資料載入功能,或於報名資料編修頁面進行修正。</li> </ul> |
|       |    | ※ 承辦老師若需個別建立報名資料者,可下載「範例檔案」後輸入或修正欄位資料,並於完成後<br>上傳,或選擇「 <mark>單筆新增</mark> 」功能進行單筆資料輸入。                                   |
|       |    | <ul> <li>※請特別注意, 岩匯入檔案之「技藝教育成績」和「服務學習時數」含小數資料,系統將採用各件<br/>捨去後取整數值登錄。</li> <li>載入檔案位置: 選擇檔案 未選擇任何檔案 資料載入</li> </ul>      |
|       |    | 注意<br>全人<br>每次上傳筆數最大為300筆,超過300筆資料請分批上傳。<br>上傳檔名請使用英文數字,中文檔名可能造成上傳失敗。<br>※請勿將五專優先免試入學之超額比序積分檔匯入五專聯合免試入學集報系統。            |
|       |    | 上傳成功。筆數共:2筆                                                                                                    |

#### (参)、報名資料載入 6/16 Step4: 上傳資料若有失敗或錯誤,立即跳出通知視窗,請點選「錯誤報表」 瞭解上傳資料錯誤原因。 請使用97-2003版本 注意 之 Excel 匯入<sup>&</sup> x s: 每次上傳筆數最大為300筆,超過300筆資料請分批上傳。 上傳檔名請使用英文數字,中文檔名可能造成上傳失敗, 特定校務系統所轉出 ※請勿將五專優先免試入學之超額比序積分檔匯入五專聯合免試入學集報系統。 的學生資料檔 上傳失敗Ⅱ 檔案格式需為 Office 2003版本之Excel 檔案格式。 請檢查格式是否正確。

### (参)、報名資料載入 7/16

三、查核資料上傳失敗或錯誤原因

#### Step1 :

查閱「錯誤報表」了解檔案上傳失敗原因,以進行修正。

| 上傳失敗                                                             |    |             |    |     | 報名資料載入錯誤報表                                 |
|------------------------------------------------------------------|----|-------------|----|-----|--------------------------------------------|
| junior.nutc.edu.tw 顯示                                            | 年級 | <b>及 班級</b> | 座號 | 姓名  | 錯誤訊息                                       |
| 上傳失敗!! ##誤情形請點「錯誤報表」查閱!!                                         | 9  | 1           | 1  | 朱小霖 | 减免身分與弱勢身分對應有誤.                             |
|                                                                  | 9  | 1           | 12 | 婁小莉 | 减免身分與弱勢身分對應有誤.                             |
| 確定                                                               | 9  | 1           | 2  | 江小祺 | 减免身分與弱勢身分對應有誤.                             |
|                                                                  | 9  | 2           | 3  | 姜小如 | 中區學校代碼錯誤.身分證統一編號重覆報名(excel).               |
|                                                                  | 9  | 2           | 5  | 林小迪 | 身分證統一編號重覆報名(excel).減免身分與弱勢身分對應有誤.          |
| 注意                                                               | 9  | 2           | 8  | 陳大寶 | 身分證統一編號重覆報名(excel).                        |
|                                                                  | 9  | 3           | 3  | 翁小欣 | 减免身分與弱勢身分對應有誤.                             |
| ▲ 每次上傳筆數最大為300筆, 超過300筆資料請分批上傳。                                  | 9  | - ANNIN'    | 6  | 李小誠 | 北區學校代碼錯誤.身分證統一編號重覆報名(excel).減免身分與弱勢身分對應有誤. |
| 上傳福名請使用英又數字,中又福名可能造成上傳失敗。<br>※請勿將五專優先免試入學之超額比序積分檔匯入五專聯合免試入學集報系統。 |    |             |    |     |                                            |
| 上傳失敗。錯誤情形請點「錯誤報表」查閱> 錯誤報表                                        |    |             |    |     | <u>14</u>                                  |

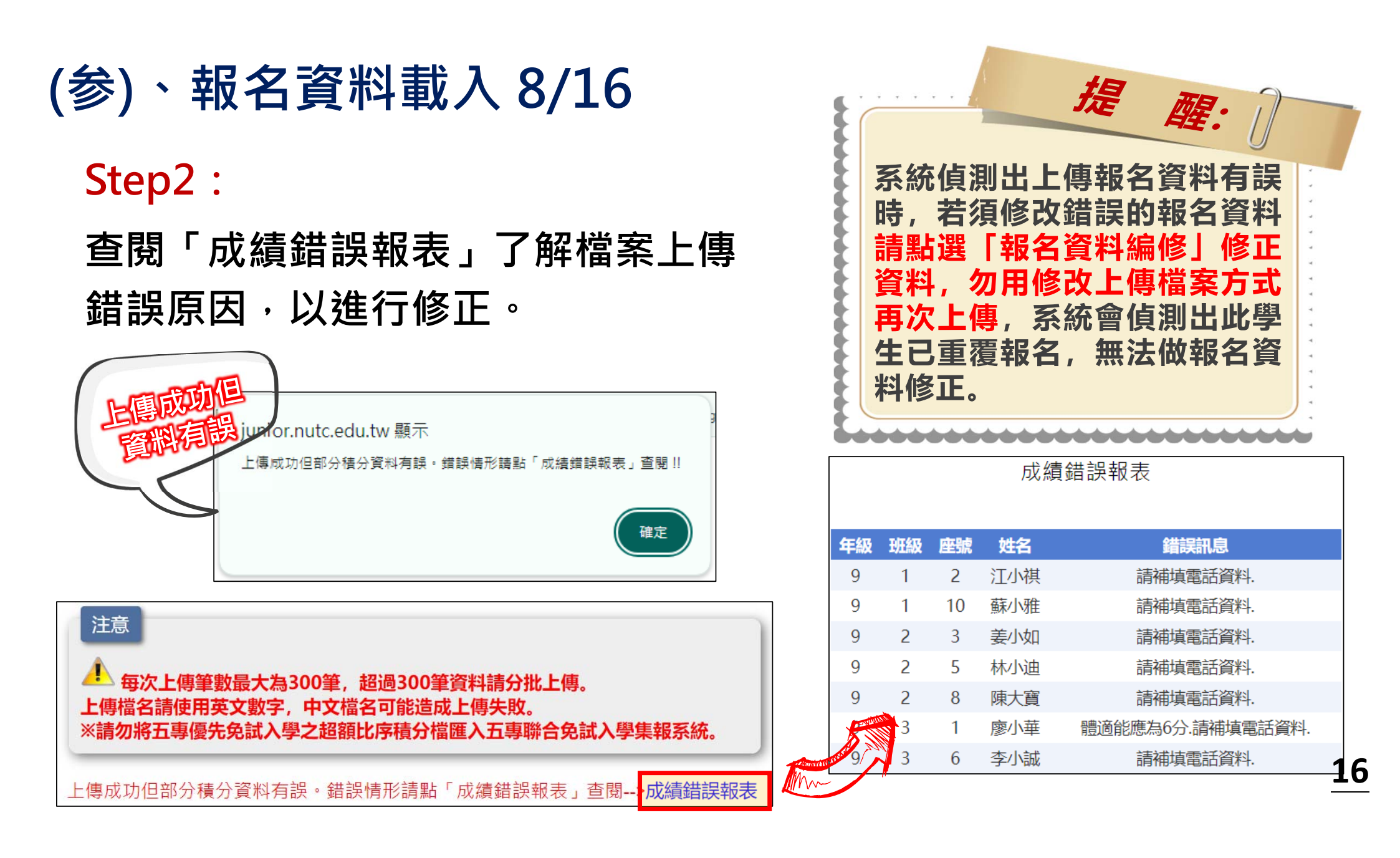

## (参)、報名資料載入 9/16

#### 四、報名資料編修

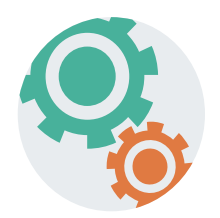

## Step1:免試生報名資料呈現「經營」文字,表示該生成績資

料<u>有誤</u>,欲編修報名資料,直接點選「編修基本資料」功能鍵。

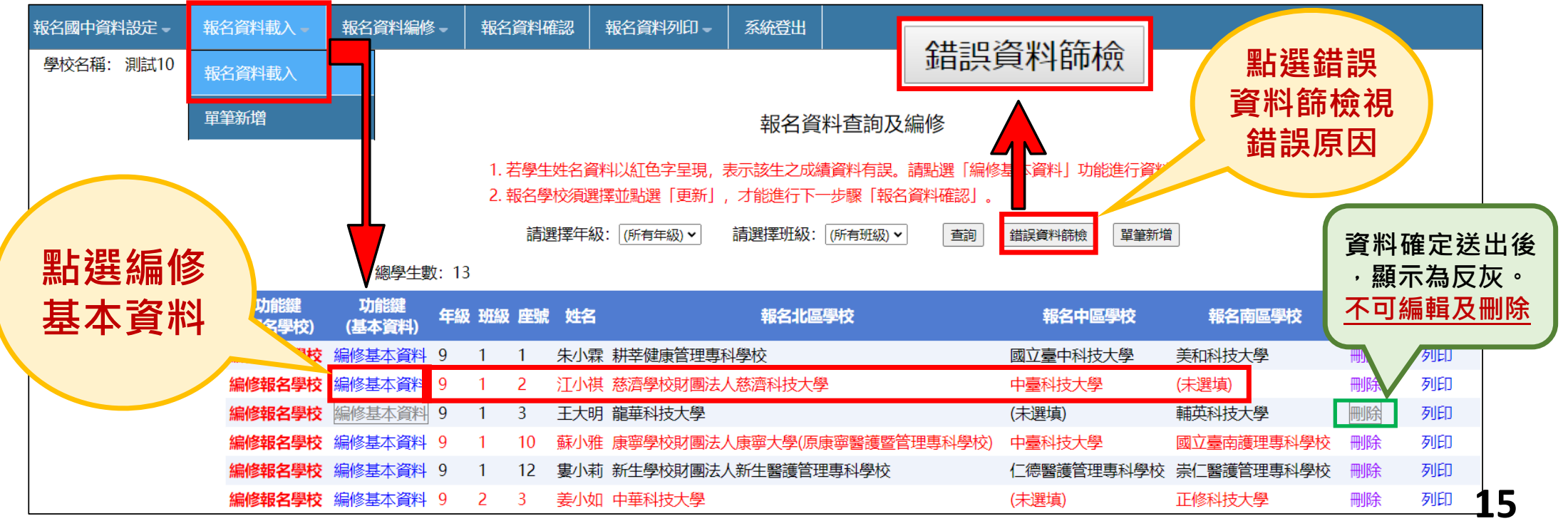

### (参)、報名資料載入 10/16

查閱「成績錯誤報表」後,紅字為資料有誤,點選「編修基本資料」,系統提醒視窗 說明成績計算情形,點選「確定」後進入資料編修。

系統將自動修正積分成績,請再次檢核資是否正確並按下「儲存資料」按鈕更新資料。

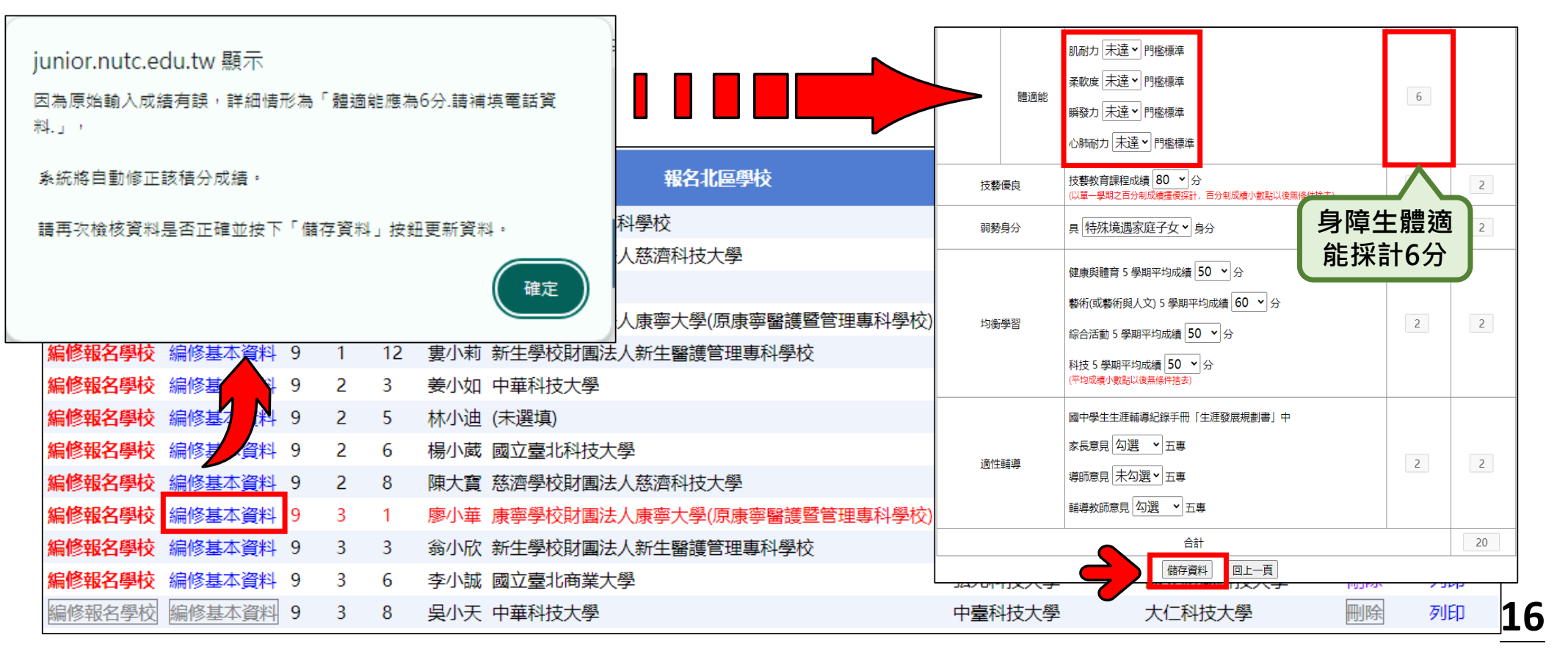

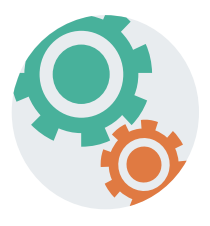

### (参)、報名資料載入 11/16

五、單筆新增學生資料

### Step1:

單筆新增免試生資料,適用於少量免試生報名情況,僅需輸入報考國教育會考時所填寫之身分證統一編號(居留證/入出 境證)、姓名後,點取「新增報名資料」。

| 單筆新增報名資料                                               |                                                          |
|--------------------------------------------------------|----------------------------------------------------------|
| 請填寫報考國中教育會考時所填寫之<br>身分證統一編號(居留證/入出境證號)<br>姓名<br>新增報名資料 | junior.nutc.edu.tw 顯示<br>資料新増成功,請以資料編修方式續填其它報名資料!!<br>確定 |

### (参)、報名資料載入 12/16

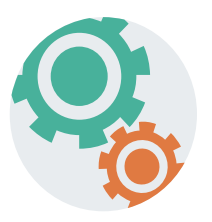

20

### Step2:

### 接著再利用「報名資料編修」逐欄輸入「學生基本資料」及 「超額比序項目積分」建立學生報名資料。

|                         |                                                                                     | tts    | 和自       | 積分核算說明                                                                           | 單項積分  | 比序項<br>目積分 |
|-------------------------|-------------------------------------------------------------------------------------|--------|----------|----------------------------------------------------------------------------------|-------|------------|
| *館州州内,                  | 提小 <del>菲</del> (2/南)                                                               |        | 與 赛      | 2023年臺灣國際科學局覽會(電腦科學與資訊工程科)1等後(全國性制要)112學年期                                       | 2.5 ~ |            |
| 身分證統一編號<br>(尾照澄() 出造證): |                                                                                     |        | 服務學習     | 擔任班級幹部、小老師或社靈幹部落 5▼ 學期。<br>參加校內服務學習課程及活動,或於校外參加市工服務或社區服務<br>落 16 ▼ 小時。           | 7     |            |
| *出生年月日:                 | 098~ / 05~ / 05~ (必填)                                                               | 多元學習表明 | 日常生活表現評量 | 累計義獎 <mark>8 ・</mark> ) 次,小功 1 ・) 次,大功 0 ・) 次,<br>警告 1 ・) 次,小⑤ 0 ・) 次,大汤 0 ・) 次, | 4     | 16         |
| 報名資格:                   | 國民中學應屆畢業生 ▼ 年級/班級/座號: 09 年 01 班 1 號                                                 |        | 腰滚的      | 11回力 達 → 門極様準<br>承軟度 達 → 門極様単                                                    | 6     |            |
| *郵遞區號 - 地址:             | 100216 - 臺北市中正區忠孝東路一段1號<br>中華郵政3+3郵遞區號查詢連結                                          |        | REACHO   | 瞬数力 (未達 ) 門極標準   ◇時宿力 (達 ) 門極標準                                                  |       |            |
|                         |                                                                                     | 技術     | 後度良      | 技藝教育課程成績 92 ~ 分<br>(以單一學問之百分制版機理使採計,百分制成機小數匙以後無條件括去)                             | 3     | 3          |
| 減免身分:                   | 中化は収入Pナダ     輸入範例:02-27725333       請檢防減免身分(弱勢身分)證明文件浮貼於     住家電話:       0227725333 | 003    | 的身分      | 具 中低收入戶子女 × 身分                                                                   | 2     | 2          |
| 特種生加分類別:                | 報名表,作為積分採計佐證資料。           ✓類別說明請點此         (限填10位數字)           0900333333           | 均      | 6學習      | 健康與體育5 祭期平均成績 90 ♥ 分<br>藝術(成藝術與人文)5 學順平均成績 88 ♥ 分<br>综合活動5 學期平均成績 75 ♥ 分         | 6     | 6          |
| 其他(英語能力檢定):             | (無)<br>若有其他(英語能力檢定)資料, 請檢附全民英檢證明文件浮貼於報名表, 作為積分採計佐證資料。                               |        |          | (平均亞過小數記以及無條約指書)                                                                 |       |            |
|                         | 餐飲、健康休閒、長照、醫療機構等相關產業見習時數見習4時未達6時,<br>若有其他(招生學校自訂)資料,講附上經國中學校查驗核章之相關證明文件。            | 31     | 王朝孝      | 個學學生主題編奏記錄手冊「生意發展炭數書」中<br>家高業見「 <u>勾選</u> 」→ 五篇<br>導励意見「 <u>勾選</u> → 五篇          | 3     | 3          |
| 113年國中教育會考:             | 已報考▼ , 准考證號碼: 234567890 (9碼)                                                        |        |          | 輪導牧師意見 勾選 > 五専                                                                   |       |            |
|                         |                                                                                     |        |          | 合計                                                                               |       | 30         |

### (参)、報名資料載入 13/16

■ ■→甘水次約

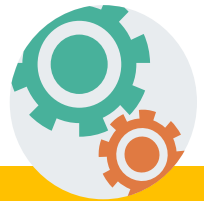

| ▶ 宇王基今頁杆              |                                                               |                                         |                             |
|-----------------------|---------------------------------------------------------------|-----------------------------------------|-----------------------------|
| *學生姓名:                | 江小祺 (必填)                                                      | 注意!                                     |                             |
| 身分證統一編號<br>(居留證/入出境證) | A                                                             | 國立臺北科技大<br>業大學及馬階緊                      | 、學、 <u>國立臺北商</u><br>謹管理專科學校 |
| *出生年月日:               | 098~/08~/02~ (必填)                                             | 其他比序採計:                                 | 全民英檢、雅思、                    |
| 報名資格:                 | 國民中學應屆畢業生 ▼ 年級/班級/                                            | 托福或多益測驗                                 | 0                           |
| *郵遞區號 - 地址:           | 100216 - 臺北市中正區忠孝東路一段1號<br>中華郵政3+3郵遞區號查詢連結                    | 1 選擇相對應全民                               | 英檢成績。                       |
| 減免身分:                 | (無)                                                           | 2 寫入多益測驗分                               | 數。                          |
| 特種生加分類別:              | ▶ 類別說明請點此 行動電                                                 | (限填10位數字)       電話:     09003333333     |                             |
| 其他(英語能力檢定):           | 全民英語能力分級檢定測驗GEPT 初級 初試及格<br>若有其他(英語能力檢定)資料,請檢附全民英檢證明文件浮貼於報名表, | ● ① ○ ○ ○ ○ ○ ○ ○ ○ ○ ○ ○ ○ ○ ○ ○ ○ ○ ○ |                             |
| 其他(招生學校自訂):<br>       | 多益測驗400分<br>若有其他(招生學校自訂)資料,請附上經國中學校查驗核章之相關證明文                 | (件。                                     |                             |
| 113年國中教育會考:           | 已報考 ▼ , 准考證號碼: 234567890 (9碼)                                 |                                         | 21                          |

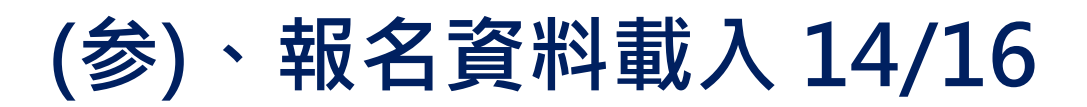

#### 超額比序項目積分介面範例

| 比序     | 項目           | 積分核算說明                                                                                                    | 單項積分 | 比序項      |                       |
|--------|--------------|----------------------------------------------------------------------------------------------------|------|----------|-----------------------|
|        | 競賽           | 112學年度全國學生美術比賽,書法類優等(全國個人性賽)                                                                                  |      | 請輸       | 入競賽完整名稱               |
|        | 服務學習         | <ul> <li>擔任班級幹部、小老師或社團幹部滿 1 &gt; 學期。</li> <li>參加校内服務學習課程及活動,或於校外參加志工服務或社區服務</li> <li>滿 24 &gt; 小時。</li> </ul> | 4    | 建議<br>獎狀 | 報名表檢附競賽得獎<br>影本,以利審查。 |
| 多元學習表現 | 日常生活<br>表現評量 | 累計嘉獎 8                                                                                                    | 4    | 16       |                       |
|        | 體適能          | <ul> <li>肌耐力 達 ・ 門檻標準</li> <li>柔軟度 達 ・ 門檻標準</li> <li>瞬發力 達 ・ 門檻標準</li> <li>心肺耐力 未達 ・ 門檻標準</li> </ul>          | 6    |          |                       |
| 技藝     | 優良           | 技藝教育課程成績 70 · 分<br>(以單一學期之百分制成績擇優採計,百分制成績小數點以後無條件捨去)                                                          | 1    | 1        | 22                    |

### (参)、報名資料載入 15/16

| ▶ 學生基本資料                           |                                                    |    |
|------------------------------------|----------------------------------------------------|----|
| *學生姓名: 江小祺 (必填)                    |                                                    |    |
| 月分證統一編號<br>                        | 長妻教育課程成績 [70 ℃]分 (以單一學期之百分制成績澤優採計,百分制成績小數點以後無條件捨去) | 1  |
| (居留證/入出境證) 為                       | 影 · · · · · · · · · · · · · · · · · · ·            | 2  |
| *出生年月日: 098 ~ / 08 ~ / 02 ~ 必填     | 健康與體育 5 學期平均成績 90 ~ 分                              |    |
| 報名資格: 國民中學應屆畢業生 ▼ 年級/              | 藝術(或藝術與人文) 5 學期平均成績 88 ▼ 分                         |    |
| *郵遞區號- 地址: 100216 - 臺北市中正區忠孝東路一段1號 | 學習 综合活動 5 學期平均成績 58 ▼ 分 4                          | 4  |
| 中華郵政3+3郵遞區號查詢連結                    | 科技 5 學期平均成績 58 ➤ 分<br>(平均成績/數點以後無條件捨去)             |    |
| 减免身分:                              | 國中學生生涯輔導紀錄手冊「生涯發展規劃書」中                             |    |
|                                    | 家長意見 勾選 、 五專                                       | 3  |
|                                    | ● 導師意見 勾選 ▼ 五專                                     | 5  |
| 江思し                                | 輔導教師意見 勾選   五專                                     |    |
| 「減免身分」的選取會連動到比序項                   | 合計                                                 | 26 |
| 日「民執自分」。                           |                                                    |    |
|                                    |                                                    |    |
| · 丽王学生基本貞編修 · 减况另分」 。              |                                                    | 23 |

### (参)、報名資料載入 16/16

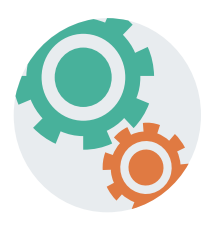

- 六、報名載入資料提醒事項
- 其他比序項目:依各校指定項目填入,範例:多益350分。
   北區五專聯合免試入學招生學校,其他項目採計:
   全民英檢:國立臺北科技大學、國立臺北商業大學、慈濟科技大學、 馬偕醫護管理專科學校

113年國中教育會考:本會將與心測中心索取報名學生會考成績,須點選「是 否報考113年國中教育會考」並詳細填寫「准考證號碼」。

 以上「姓名」或「地址」欄中資料輸入,若有中文異體字或罕見字(需造字的 情況),可使用心測中心造字系統之字碼,若無亦可以 複製取代。

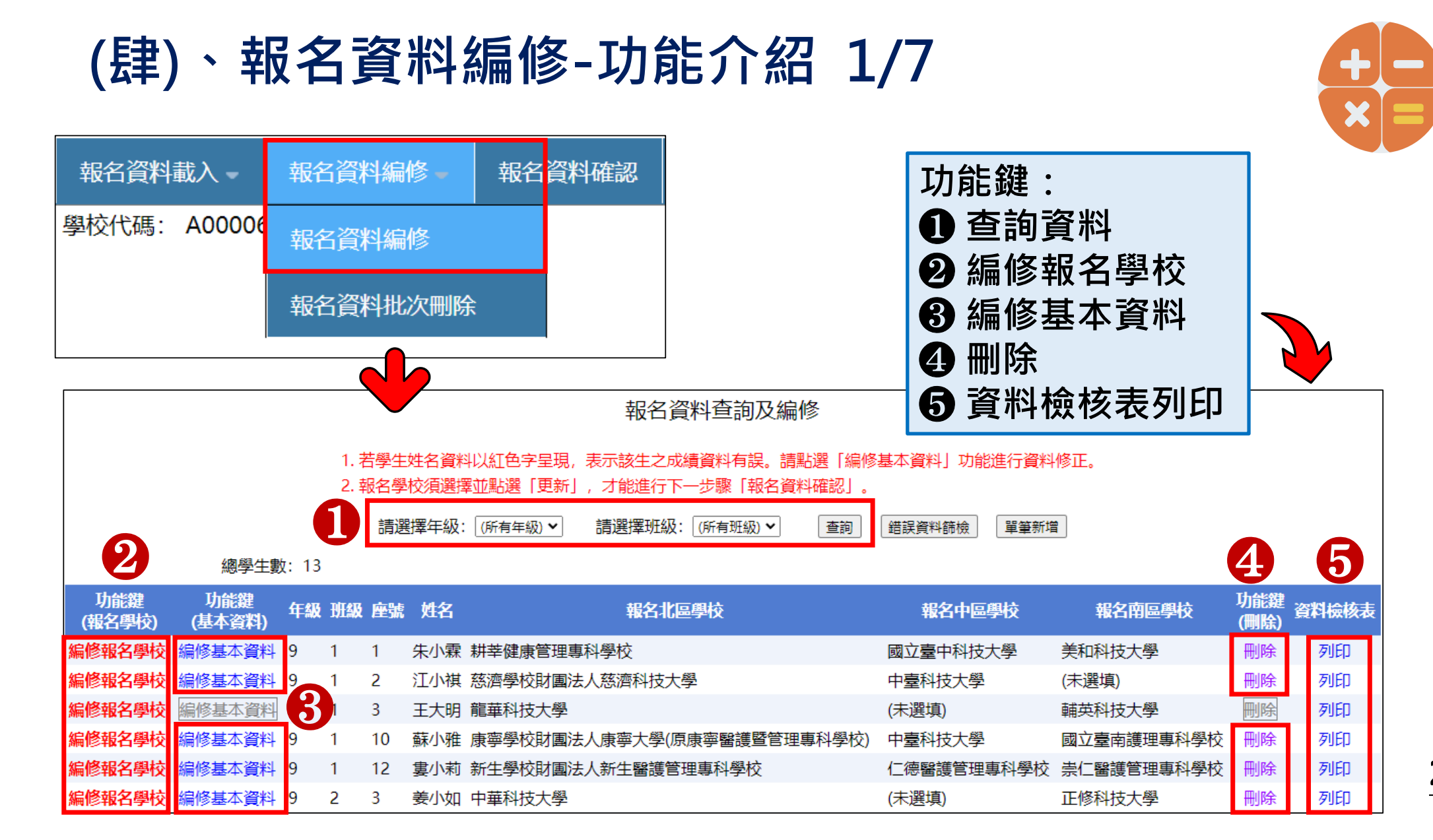

### (肆)、報名資料編修 2/7

#### 一、查詢資料

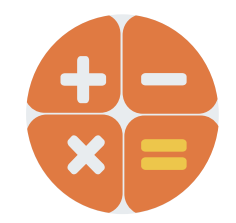

若國中報名免試生數量較多,可以輸入班級條件,點選查詢後呈現 該班次免試生資料可供編修。

本例說明選擇特定班級,查詢顯示9年級3班學生報名資料。

|                                       | 報名資料查詢及編修                                                                                |    |       |                            |             |            |             |       |  |  |  |  |  |  |
|---------------------------------------|------------------------------------------------------------------------------------------|----|-------|----------------------------|-------------|------------|-------------|-------|--|--|--|--|--|--|
|                                       | 1. 若學生姓名資料以紅色字呈現,表示該生之成績資料有誤。請點選「編修基本資料」功能進行資料修正。<br>2. 報名學校須選擇並點選「更新」,才能進行下一步驟「報名資料確認」。 |    |       |                            |             |            |             |       |  |  |  |  |  |  |
|                                       |                                                                                          | 請選 | ]擇年級: | 9 💙 請選擇班級: 3 🖌 查詢          | 錯誤資料篩檢 單筆新增 | 1          |             |       |  |  |  |  |  |  |
| 總學生數:                                 | 13                                                                                       |    |       |                            |             |            |             |       |  |  |  |  |  |  |
| 功能鍵 功能鍵<br>(報名學校) (基本資料) <sup>4</sup> | 羊級 班級                                                                                    | 座號 | 姓名    | 報名北區學校                     | 報名中區學校      | 報名南區學校     | 功能鍵<br>(刪除) | 資料檢核表 |  |  |  |  |  |  |
| 编修報名學校編修基本資料 9                        | ) 3                                                                                      | 1  | 廖小華   | 康寧學校財團法人康寧大學(原康寧醫護暨管理專科學校) | 國立虎尾科技大學    | 國立臺南護理專科學校 | 刪除          | 列印    |  |  |  |  |  |  |
| 編修報名學校編修基本資料 9                        | ) 3                                                                                      | 3  | 翁小欣   | 新生學校財團法人新生醫護管理專科學校         | 仁德醫護管理專科學校  | 崇仁醫護管理專科學校 | 刪除          | 列印    |  |  |  |  |  |  |
| 编修報名學校編修基本資料 9                        | ) 3                                                                                      | 6  | 李小誠   | 國立臺北商業大學                   | 弘光科技大學      | 國立澎湖科技大學   | 刪除          | 列印    |  |  |  |  |  |  |
| 編修報名學校 編修基本資料 9                       | ) 3                                                                                      | 8  | 吳小天   | 中華科技大學                     | 中臺科技大學      | 大仁科技大學     | 刪除          | 利印    |  |  |  |  |  |  |

### (肆)、報名資料編修 3/7

#### 二、編修報名學校

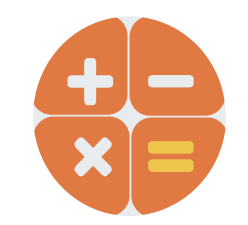

「編修報名學校」功能鍵為修改免試生報名五專招生學校使用,免試生可 同時報名北、中、南三區,每區限選擇一所五專招生學校報名。 提醒:全國五專聯合免試入學皆於113年<u>7月10日</u>(星期三)辦理分發。

| 功能鍵<br>(報名學校) | 功能鍵<br>(基本資料) | 年級 | 别級 | 座號 | 姓名  | 報名北區學校 2                   | 報名中區學校     | 報名南區學校     | 功能鍵<br>(刪除) | 資料檢核表 |
|---------------|---------------|----|----|----|-----|----------------------------|------------|------------|-------------|-------|
| 編修報名學校        | 編修基本資料        | 9  | 1  | 1  | 朱小霖 | 耕莘健康管理專科學校                 | 國立臺中科技大學   | 美和科技大學     | 刪除          | 列印    |
| 編修報名學校        | 編修基本資料        | 9  | 1  | 2  | 江小祺 | 慈濟學校財團法人慈濟科技大學             | 中臺科技大學     | (未選填)      | 刪除          | 列印    |
| 編修報名學校        | 編修基本資料        | 9  | 1  | 3  | 王大明 | 龍華科技大學                     | (未選填)      | 輔英科技大學     | 刪除          | 列印    |
| 編修報名學校        | 編修基本資料        | 9  | 1  | 10 | 蘇小雅 | 康寧學校財團法人康寧大學(原康寧醫護暨管理專科學校) | 中臺科技大學     | 國立臺南護理專科學校 | 刪除          | 列印    |
| 編修報名學校        | 編修基本資料        | 9  | 1  | 12 | 婁小莉 | 新生學校財團法人新生醫護管理專科學校         | 仁德醫護管理專科學校 | 崇仁醫護管理專科學校 | 刪除          | 列印    |
| 編修報名學校        | 本資料           | 9  | 2  | 3  | 姜小如 | 中華科技大學                     | (未選填)      | 正修科技大學     | 刪除          | 列印    |
| 編修報名學校        | 編修基本資料        | 9  | 2  | 5  | 林小迪 | (未選填)                      | 國立臺中科技大學   | (未選填)      | 刪除          | 列印    |
| 編修報名學校        | 編修基本資料        | 9  | 2  | 6  | 楊小葳 | 國立臺北科技大學                   | 國立虎尾科技大學   | 國立高雄科技大學   | 刪除          | 列印    |
| 編修報名學校        | 編修基本資料        | 9  | 2  | 8  | 陳大寶 | 慈濟學校財團法人慈濟科技大學             | 仁德醫護管理專科學校 | 嘉南藥理大學     | 刪除          | 列印    |
| 編修報名學校        | 編修基本資料        | 9  | 3  | 1  | 廖小華 | 康寧學校財團法人康寧大學(原康寧醫護暨管理專科學校) | 國立虎尾科技大學   | 國立臺南護理專科學校 | 刪除          | 列印    |
| 編修報名學校        | 編修基本資料        | 9  | 3  | 3  | 翁小欣 | 新生學校財團法人新生醫護管理專科學校         | 仁德醫護管理專科學校 | 崇仁醫護管理專科學校 | 刪除          | 列印    |
| 編修報名學校        | 編修基本資料        | 9  | 3  | 6  | 李小誠 | 國立臺北商業大學                   | 弘光科技大學     | 國立澎湖科技大學   | 刪除          | 列印27  |
| 編修報名學校        | 編修基本資料        | 9  | 3  | 8  | 吳小天 | 中華科技大學                     | 中臺科技大學     | 大仁科技大學     | 刪除          | 列印    |

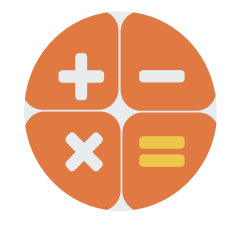

### (肆)、報名資料編修 4/7

- 二、編修報名學校
- 1 點選「編修報名學校」
- 2 開始選擇各區報名學校

3 完成選擇報名五專學校後點選「更新」,即完成報名五專學校 之編修作業。

|    | 功能鍵<br>(報名學校) | 功能鍵<br>(基本資料) | 年級 | 班級 | 座號 | 姓名  | 報名北區學校                     | 報名中區學校            | 報名南區學校     | 功能鍵<br>(刪除) | 資料檢核表 |
|----|---------------|---------------|----|----|----|-----|----------------------------|-------------------|------------|-------------|-------|
|    | 編修報名學校        | 編修基本資料        | 9  | 1  | 1  | 朱小霖 | 耕莘健康管理專科學校                 | 國立臺中科技大學          | 美和科技大學     | 刪除          | 列印    |
|    | 編修報名學校        | 編修基本資料        | 9  | 1  | 2  | 江小祺 | 慈濟學校財團法人慈濟科技大學             | 中臺科技大學            | (未選填)      | 刪除          | 列印    |
| 31 | 更新 取消         | 編修基本資料        | 9  | 1  | 3  | 王大明 | 龍華科技大學 🗸                   | (未選填) 🖌           | 輔英科技大學 	 ▼ | 刪除          | 列印    |
|    | 編修報名學校        | 編修基本資料        | 9  | 1  | 10 | 蘇小雅 | 康寧學校財團法人康寧大學(原康寧醫護暨管理專科學校) | (未選填)<br>國立虎尾科技大學 | 國立臺南護理專科學校 | 刪除          | 列印    |
|    | 編修報名學校        | 編修基本資料        | 9  | 1  | 12 | 婁小莉 | 新生學校財團法人新生醫護管理專科學校         | 國立臺中科技大學          | 崇仁醫護管理專科學校 | 刪除          | 列印    |
|    | 編修報名學校        | 編修基本資料        | 9  | 2  | 3  | 姜小如 | 中華科技大學                     | 5A元科技大學<br>中臺科技大學 | 正修科技大學     | 刪除          | 列印    |
|    | 編修報名學校        | 編修基本資料        | 9  | 2  | 5  | 林小迪 | (未選填)                      | 南開科技大學            | (未選填)      | 刪除          | 列印    |
|    | 編修報名學校        | 編修基本資料        | 9  | 2  | 6  | 楊小蔵 | 國立臺北科技大學                   | 國立虎尾科技大學          | 國立高雄科技大學   | 刪除          | 列印    |
|    | 編修報名學校        | 編修基本資料        | 9  | 2  | 8  | 陳大寶 | 慈濟學校財團法人慈濟科技大學             | 仁德醫護管理專科學校        | 嘉南藥理大學     | 刪除          | 列印    |
|    | 編修報名學校        | 編修基本資料        | 9  | 3  | 1  | 廖小華 | 康寧學校財團法人康寧大學(原康寧醫護暨管理專科學校) | 國立虎尾科技大學          | 國立臺南護理專科學校 | 刪除          | 列印    |
|    | 編修報名學校        | 編修基本資料        | 9  | 3  | 3  | 翁小欣 | 新生學校財團法人新生醫護管理專科學校         | 仁德醫護管理專科學校        | 崇仁醫護管理專科學校 | 刪除          | 列印    |
|    | 編修報名學校        | 編修基本資料        | 9  | 3  | 6  | 李小誠 | 國立臺北商業大學                   | 弘光科技大學            | 國立澎湖科技大學   | 刪除          | 列印    |
|    | 編修報名學校        | 編修基本資料        | 9  | 3  | 8  | 吳小天 | 中華科技大學                     | 中臺科技大學            | 大仁科技大學     | 刪除          | 列印    |

### (肆)、報名資料編修 5/7

#### 三、編修基本資料

點選欲修改資料之學生姓名欄左側「編修基本資料」功能鍵。
 系統跳出點欲選編修學生之報名基本資料視窗,編修完畢後點選「儲存資料」鍵即完成編修。

| TLAKAD | TLAKAD          |    |    |    |     |                                          | 📂 學生基本資料                |                                            |                                    |            |
|--------|-----------------|----|----|----|-----|------------------------------------------|-------------------------|--------------------------------------------|------------------------------------|------------|
|        | - 切能鍵<br>(基本資料) | 年級 | 班級 | 座號 | 姓名  | 報名北區學校                                   | *學生姓名:                  | 江小祺 (必填)                                   |                                    | 核表         |
| 編修報名學校 | 編修基本資料          | 9  | 1  | 1  | 朱小霖 | 耕莘健康管理專科學校                               | 身分證統一編號<br>(民空證/) 山培證)  |                                            |                                    | ŧD         |
| 編修報名學校 | 編修基本資料          | 9  | 1  | 2  | 江小祺 | 慈濟學校財團法人慈濟科技大學                           |                         |                                            |                                    | - P        |
| 編修報名學校 | 編修基本資料          | 9  | 1  | 3  | 王大明 | 龍華科技大學                                   | "田生年月日:                 | 098 * 7 04 * 7 04 * (必填)                   |                                    | ŧ۵         |
| 編修報名學校 | 編修基本資料          | 9  |    |    | ∖粥  | い 「「「」「」」 「」」 「」」 「」」 「」」 「」」 「」」 「」」 「」 | 報名資格:                   | ■■■■■■■■■■■■■■■■■■■■■■■■■■■■■■■■■■■■■■     |                                    | Ð          |
| 編修報名學校 | 編修基本資料          | 9  | 1  | 12 | 婁小莉 | 新生學校財團法、新生醫護管理專科                         | *郵遞區號 - 地址:             | 106344 - 台北市大安區忠孝東路三段1號<br>中華郵政3+3郵遞區號查詢連結 | (必填)                               | Ð          |
| 編修報名學校 | 編修基本資料          | 9  | 2  | 3  | 姜小如 | 中華科技大學                                   | 浦ム自公・                   | 中低收入戶子女、                                   | <b>社</b> 宏委任:<br>輸入範例: 02-27725333 | i D        |
| 編修報名學校 | 編修基本資料          | 9  | 2  | 5  | 林小迪 | (未選填)                                    | 10,75 <del>3</del> 73 · | 請檢附減免身分(弱勢身分)證明文件浮貼於<br>報名表,作為積分採計佐證資料。    | 口球电面. 02-27725333                  | ŧ۵         |
| 編修報名學校 | 編修基本資料          | 9  | 2  | 6  | 楊小葳 | 國立臺北科技大學                                 | 特種生加分類別:                | 原住民(1) > 類別說明講點此                           | (限填10位數字)<br>行動電話: 0912345678      | Ð          |
| 編修報名學校 | 編修基本資料          | 9  | 2  | 8  | 陳大寶 | 慈濟學校財團法人慈濟科技大學                           | 其他(英語能力檢定):             |                                            |                                    | Ð          |
| 編修報名學校 | 編修基本資料          | 9  | 3  | 1  | 廖小華 | 康寧學校財團法人康寧大學(原康寧                         |                         | 名有吴旭( <del>朱</del> 語能力做定)員科,調做的主式失做證明文作    |                                    | Ð          |
| 編修報名學校 | 編修基本資料          | 9  | 3  | 3  | 翁小欣 | 新生學校財團法人新生醫護管理專利                         |                         | 若有其他(招生學校自訂)資料,請附上經國中學校查驗相                 | 亥章之相關證明文件。                         | ŧ۵         |
| 編修報名學校 | 編修基本資料          | 9  | 3  | 6  | 李小誠 | 國立臺北商業大學                                 | 113年國中教育曾考:             | □□ 〒 〒 123456792                           | (905)                              | <b></b> FD |
| 編修報名學校 | 編修基本資料          | 9  | 3  | 8  | 吳小天 | 中華科技大學                                   |                         | 中臺科技大學大                                    | 仁科技大學 删除                           | 列29        |

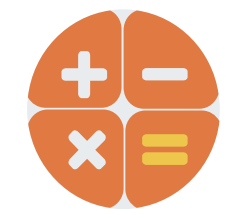

### (肆)、報名資料編修 6/7

#### 四、刪除

### 選擇「删除」功能鍵立即跳出確認視窗,提醒刪除資料後將<u>無法復</u> <u>原</u>,若是已完成「報名確認」的學生,其報名資料則<u>無法被刪除。</u>

| 功能鍵<br>(報名學校) | 功能鍵<br>(基本資料) | 年級 | 班級 | 座號 | 姓名 報名北區學校             | 報名    | 中區學校  | 報名南區學校     | 功能鍵<br>(刪除) | 資料檢核表 |
|---------------|---------------|----|----|----|-----------------------|-------|-------|------------|-------------|-------|
| 編修報名學校        | 編修基本資料        | 9  | 1  | 1  | 牛小雨 耕英碑店签理审约题款        | 田中市   | **支大學 | 美和科技大學     | 刪除          | 列印    |
| 編修報名學校        | 編修基本資料        | 9  | 1  | 2  |                       |       | 3     | (未選填)      | 刪除          | 列印    |
| 編修報名學校        | 編修基本資料        | 9  | 1  | 3  | Junior.nutc.edu.tw 顯示 |       |       | 輔英科技大學     | 刪除          | 列印    |
| 編修報名學校        | 編修基本資料        | 9  | 1  | 1  | 警告:資料將被刪除,刪除後將無法復原。   |       | 3     | 國立臺南護理專科學校 | 刪除          | 列印    |
| 編修報名學校        | 編修基本資料        | 9  | 1  | 1  |                       |       | 轉科學校  | 崇仁醫護管理專科學校 | 刪除          | 列印    |
| 編修報名學校        | 編修基本資料        | 9  | 2  | 3  | 若該生已有確認報名資料則無法删除。     |       |       |            | 刪除          | 列印    |
| 編修報名學校        | 編修基本資料        | 9  | 2  | 5  | 詰問早不確定刪除此等資料?         |       | 大學    | (木選項)      | 刪除          | 列印    |
| 編修報名學校        | 編修基本資料        | 9  | 2  | 6  |                       |       | 大學    | 國立高雄科技大學   | 刪除          | 列印    |
| 編修報名學校        | 編修基本資料        | 9  | 2  | 8  |                       | 確定 取消 | 轉科學校  | 嘉南藥理大學     | 刪除          | 列印    |
| 編修報名學校        | 編修基本資料        | 9  | 3  | 1. |                       |       | 大學    | 國立臺南護理專科學校 | 刪除          | 列印    |
| 編修報名學校        | 編修基本資料        | 9  | 3  | 3  |                       |       | 轉科學校  | 崇仁醫護管理專科學校 | 刪除          | 列印    |
| 編修報名學校        | 編修基本資料        | 9  | 3  | 6  | 李小誠 國立臺北商業大學          | 弘光科技大 | 學     | 國立澎湖科技大學   | 刪除          | 30    |
| 編修報名學校        | 編修基本資料        | 9  | 3  | 8  | 吴小天 中華科技大學            | 中臺科技大 | 學     | 大仁科技大學     | 刪除          | 列印    |

### (肆)、報名資料編修 7/7

#### 五、資料檢核表

選擇「列印」功能鍵即可單筆列印「報名資料檢核表」,與學生確 認報名資料是否正確無誤,學生確認資料正確無誤後於表單右下方

113學年度全國五專聯合免試入學報名資料檢核表

橋小蔵 性別 女 <u>身分間級一編第</u> A241970506

我名贵分 原住民-朱将省原住民文化及歸言能力證明者 親名豐減支身分別 社名 楊小崴 性別 女 (月間明一編號 (月間明一編號)

簽名後交給國中老師留存備查。

|        |        |    |    |    |     |                      | 通訊<br>地址           |                                      | 10<br>臺北市中正區,                                                                                                    | 0216<br>忠孝東路一段19                    | 在家電話           行動電話                       | 02277                               | 25333<br>33333 |            |          |       |
|--------|--------|----|----|----|-----|----------------------|--------------------|--------------------------------------|----------------------------------------------------------------------------------------------------|-------------------------------------|-------------------------------------------|-------------------------------------|----------------|------------|----------|-------|
| 功能鍵    | 功能鍵    | 年級 | 班級 | 座號 | 姓名  | 報名北區學校               | 吴他(<br>吴他(<br>(禹和年 | 英語龍力檢2<br>招生華校自由<br>(本大学科研究)<br>編名介绍 | <ol> <li>(,<br/>()<br/>()<br/>()<br/>()<br/>()<br/></li> <li>         ()<br/>()<br/></li> <li>         ()<br/>()<br/></li> <li>         ()<br/></li> <li>         ()<br/></li> <li> </li> <li>         ()<br/></li> <li>         ()<br/></li> <li>         ()<br/></li> <li>         ()<br/></li> <li>         ()<br/>()<br/>()<br/>()<br/>()<br/>()<br/>()<br/><th>無)<br/>間、長照、醫療:<br/>5:<br/>相名中国</th><th>C 数 7 113 平衡<br/>准考理號碼: 2<br/>後構等相關產業見習時数 5</th><th>* 秋月青<br/>34567890<br/>11日4時未<br/>名本区景</th><th>建6時;務<br/>18</th><th>報名南區學校</th><th>功能鍵</th><th>資料檢核表</th></li></ol> | 無)<br>間、長照、醫療:<br>5:<br>相名中国        | C 数 7 113 平衡<br>准考理號碼: 2<br>後構等相關產業見習時数 5 | * 秋月青<br>34567890<br>11日4時未<br>名本区景 | 建6時;務<br>18    | 報名南區學校     | 功能鍵      | 資料檢核表 |
| (飛行学1) | (坐牛員村) |    |    |    |     |                      |                    | 國立臺北部                                | · 技大學                                                                                                    | 國立虎尾科                               | 技大學 南                                     | <b>要料技大</b>                         | •              |            | (Jugger) |       |
| 編修報名學校 | 編修基本資料 | 9  | 1  | 1  | 朱小霖 | 耕莘健康管理專科學校           | it.                | 序项目                                  | 2023年臺灣國際利                                                                                                    | 積分核算的<br>學展覽會 (電磁                   | 3明<br>【科學與資訊工程料)]等                        | 単項<br>種分                            | 比厚項<br>目種分     | 美和科技大學     | 刪除       | 列印    |
| 編修報名學校 | 編修基本資料 | 9  | 1  | 2  | 江小祺 | 慈濟學校財團法人慈濟科技大學       |                    | 北赛                                   | 獎(全國性競賽)<br>書法類優等(全國<br>(團體B組)弦樂·                                                                                                    | 112學年度全國<br>(競賽) 臺北市1<br>合奏特優(區域    | 學生美術比赛(圖中組)<br>12學年度學生音樂比赛<br>及縣市競赛)      | 2.5                                 |                | (未選填)      | 刪除       | 列印    |
| 編修報名學校 | 編修基本資料 | 9  | 1  | 3  | 王大明 | 龍華科技大學               | 多元                 | 服務                                   | 擔任班親幹部、小<br>多加校内服務學習<br>医服務滿 16 小時                                                                                                    | ·老師或社園幹奇<br>課程及活動,力<br>·            | (滿 5 学期。<br>、於校外多加志工服務成社                  | 7                                   | 16             | 輔英科技大學     | 刪除       | 列印    |
| 編修報名學校 | 編修基本資料 | 9  | 1  | 10 | 蘇小雅 | 康寧學校財團法人康寧大學(原康寧醫護暨智 | 表现                 | 口 6<br>生活<br>表現<br>評量                | 累計嘉獎 8 次,<br>警告 1 次,小通                                                                                                    | 小功 1 次 · 大功<br>0 次 · 大遇 0 :         | ) () 决,<br>火 -                            | 4                                   |                |            | 动际       | 列印    |
| 編修報名學校 | 編修基本資料 | 9  | 1  | 12 | 婁小莉 | 新生學校財團法人新生醫護管理專科學校   | L                  | 雅通北                                  | 肌耐力 達 門槛得<br>柔軟度 達 門槛得<br>時發力 未達 門檻<br>心肺耐力 速 門帽                                                                                                    | 単<br> 準<br> 推准<br> 推准               |                                           | 6                                   |                | 崇仁醫護管理專科學校 | 刪除       | 列印    |
| 編修報名學校 | 編修基本資料 | 9  | 2  | 3  | 姜小如 | 中華科技大學               | 81.<br>16          | <b>新</b> 優良<br>教会会                   | 技藝教育課程成績<br>(以単一単期之百)<br>見 生業戶子士 身                                                                                                    | 92 分<br>分制成積揮優禄<br>分                | 1)                                        | 3                                   | 3              | 正修科技大學     | 刪除       | 列印    |
| 編修報名學校 | 編修基本資料 | 9  | 2  | 5  | 林小迪 | (未選填)                | н)<br>эл           | a # 2                                | 健康與體育5季)<br>藝術(成藝術與人<br>綜合活動5季期                                                                                                    | 胡平均成绩 90<br>友)5 畢期平均<br>平均成绩 75 分   | 分<br>成绩 88 分                              | 6                                   | 6              | (未選填)      | 刪除       | 列印    |
| 編修報名學校 | 編修基本資料 | 9  | 2  | 6  | 楊小葳 | 國立臺北科技大學             | 18                 | 住相等                                  | 料投 5 学期平均)<br>國中學生生涯輔導<br>家長意見 勾選 五<br>專師意見 勾選 五                                                                                                    | <b>化磺 38 分</b><br>化舔予册「生泪<br>尊<br>尊 | <b>·發展規劃書」中</b>                           | 3                                   | 3              | 國立高雄科技大學   | 刪除       | 列印    |
| 編修報名學校 | 編修基本資料 | 9  |    |    |     |                      | -                  | 1                                    | 辅导教師意见 勾;                                                                                                    | <b>題 五皋</b><br>料使用範圍                | 、方式、目的、對象及使                               | 用期間等                                | 30<br>14 M     | 嘉南藥理大學     | 刪除       | 列印    |
|        |        |    | 3  | 列日 | り之う | 資料為最後一次儲存的           | 内                  | 資                                    | 料                                                                                                    | <b> 1</b> 行笼集成<br>中带校查易             | 處理。<br>:核章之相關證明文件。<br>舉:                  | 上峰起茶)                               | ; :            |            |          | 31    |

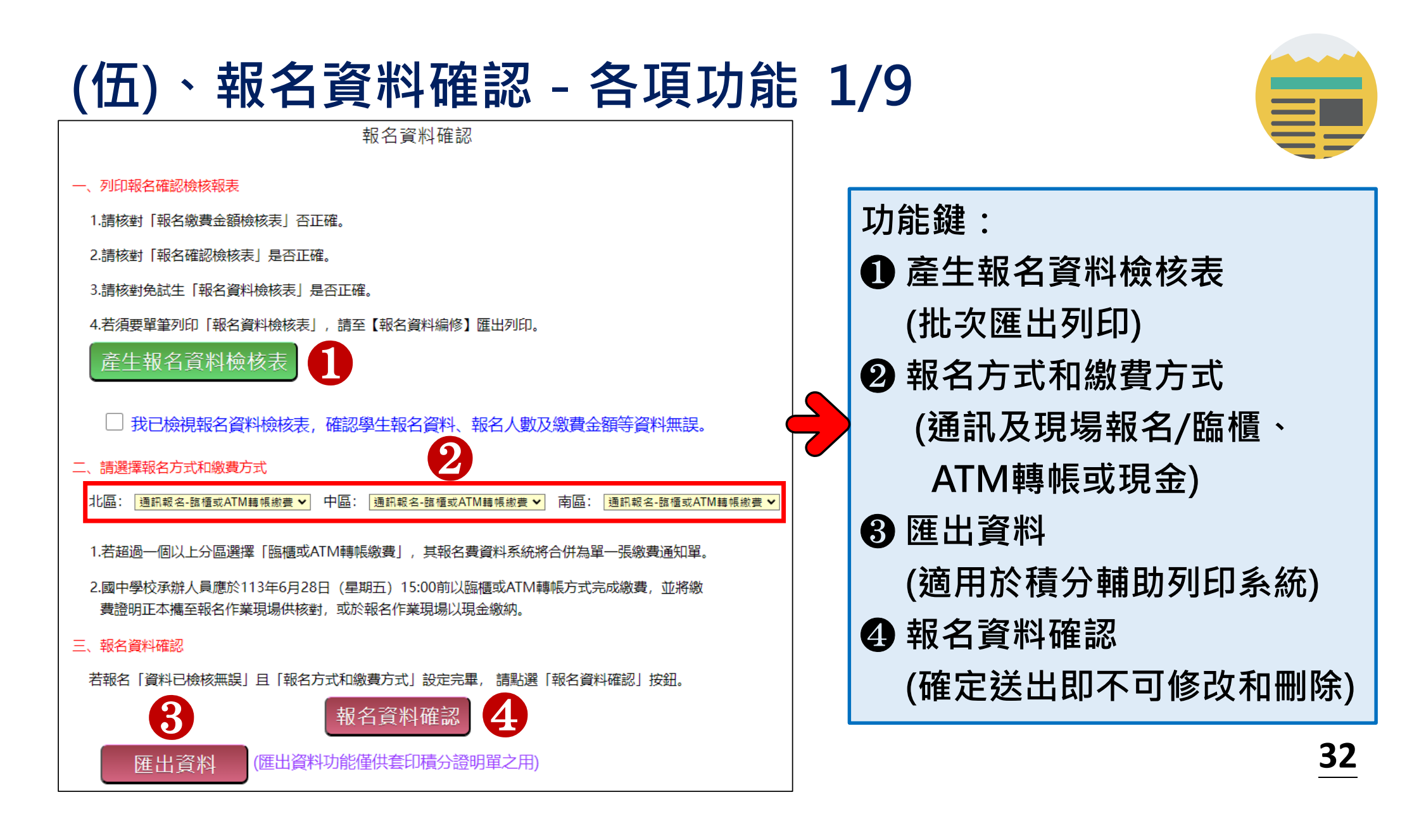

### (伍)、報名資料確認 2/9

一、報名資料檢核表(批次匯出)

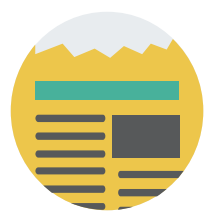

檔案內容為報名繳費金額檢核表、學生報名資料檢核表、各班別 學生報名五專學校之檢核表,供國中端承辦人員及報名學生檢核 「上傳報名資料」是否正確。(非五聯免超額比序績分證明單)

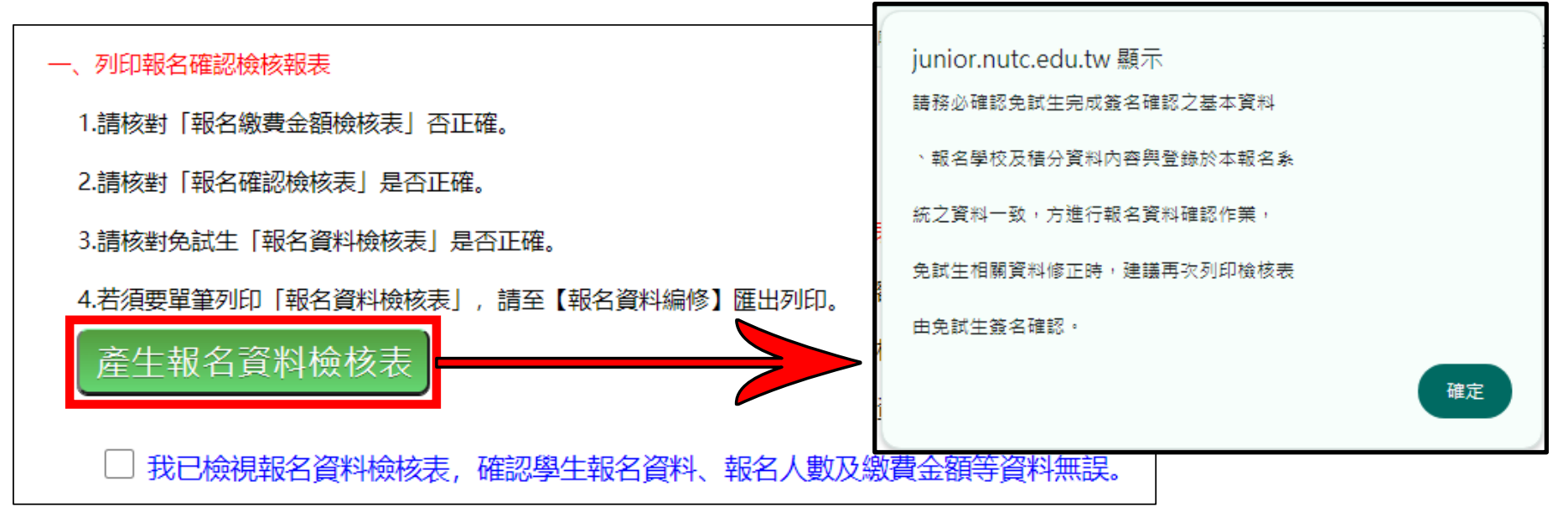

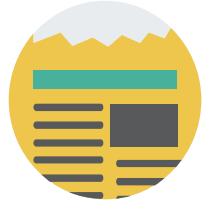

### (伍)、報名資料確認 3/9

-、報名資料檢核表
 「報名繳費金額檢核
 表」,國中承辦人員可
 下載檢核表以便確認報
 名人數、學生報名費減
 名人數、學生報名費減
 免身分別及實繳報名費
 金額是否正確後再做
 「報名確認」作業。

#### 113學年度全國五專聯合免試入學 報名繳費金額檢核表

報名學校名稱:測試1

資料檢核時間:2024-06-23 09:10:54

報名人數統計資料

| 報名區    | 一般生     | 中低收入户子女 | 失業戶子女 | 低收入户 | 9子女 | 總計人數 |
|--------|---------|---------|-------|------|-----|------|
| 北區     | 2       | 3       | 0     | 0    |     | 5    |
| 中區     | 1       | 3       | 0     | 1    |     | 5    |
| 南區     | 2       | 2       | 0     | 1    |     | 5    |
| 總計人數   | 5       | 8       | 0     | 2    |     | 15   |
| 收費標準   | 300     | 120     | 0     | 0    |     |      |
| 應繳金額小計 | 1500    | 960     | 0     | 0    |     | 2460 |
|        |         |         |       |      |     |      |
|        | 可領作     | 生费      | 人妻    | t l  | 3   | 金額   |
|        | -1-941F | <u></u> | 15    |      |     | 750  |

實繳報名費:1710

繳費人數金額檢核表注意事項

1. 報名費每人新臺幣300元整,中低收入戶子女每人新臺幣120元整。

國中端作業費每人新臺幣50元整。

本表僅供檢核資料之用,實際繳費資訊請以「繳費通知單」內容為準。

### (伍)、報名資料確認 4/9

二、報名方式與繳費方式設定

選擇報名與繳費方式,目前提供三種報名及繳費方式如下:

- 1) 通訊報名 臨櫃或ATM轉帳繳費
- 2) 現場報名 臨櫃或ATM轉帳繳費
- 3) 現場報名 現金繳費

提醒:不論報名那一區,均須點選該區報名方式及繳費方式。

若超過一個以上分區選擇「臨櫃或ATM轉帳繳費」,其報名費資料系統將合併為單一張繳費通知單

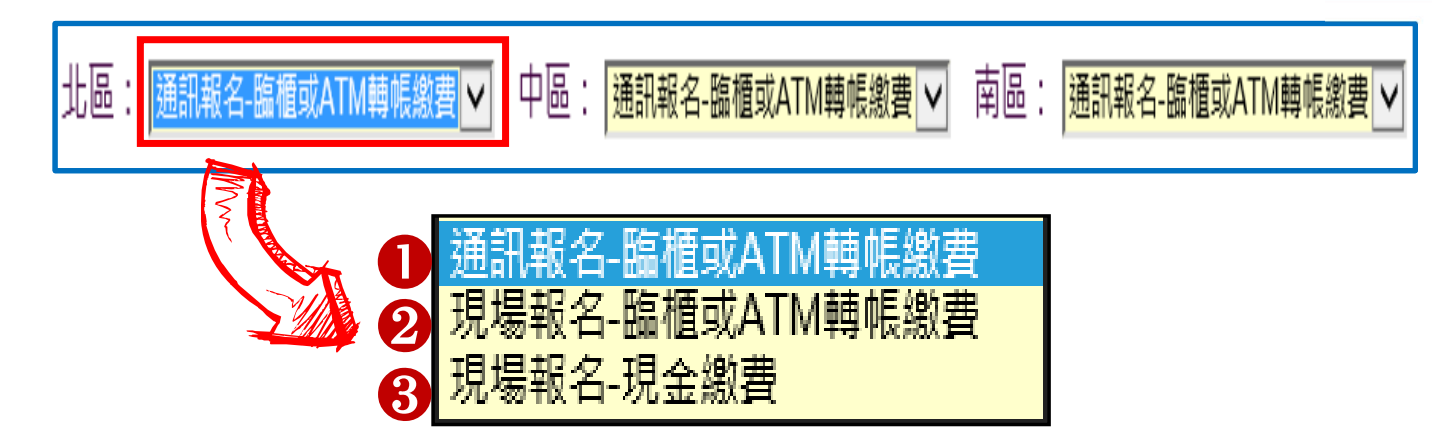

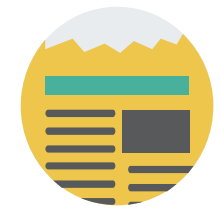

僅開放自113年6月20日至6月28日15:00止

### (伍)、報名資料確認 5/9

### 三、匯出資料

- ▶匯出檔案為免試生報名資料之Excel檔案,國中承辦人員可於「國中集體報名系統-練習版」開放期間,匯出確認後的免試生報名資料,再於集體報名系統正式開放後,直接匯入報名資料使用。
- ▶匯出檔案可用於「113學年度五專入學專用聯合免試入學超額比序 項目積分證明單輔助列印系統」,套印免試生報名用之積分證明 單。(系統開放時間為113年4月15日至8月31日)

|   | A      |    | В    | С     | D    | E   | F  | G         | Н   | I     |                                           |
|---|--------|----|------|-------|------|-----|----|-----------|-----|-------|-------------------------------------------|
| 1 | 身分證統一編 | 艑號 | 學生姓名 | 出生年(民 | [出生月 | 出生日 | 年級 | 班級        | 座號  | 報名資格  |                                           |
| 2 | A      | 7  | 胡凱妹  | 97    | 3    | 25  | 9  | [\₽       | 山坂四 | (産山次火 | (1)11:11:11:11:11:11:11:11:11:11:11:11:11 |
| 3 | Α      |    | 陳筱玲  | 97    | 6    | 5   | 9  | ))<br>正 i | 百頁科 | (進山貝和 | 斗功能惶然去印慎刀逗叻里之用)                           |
| 4 | A      |    | 徐小寶  | 97    | 1    | 1   | 9  | 5         | 2   | _     |                                           |
| 5 | Α      | 2  | 廖小波  | 97    | 1    | 2   | 9  | 5         | 2   | 1     | 26                                        |
| 6 | Α      | 5  | 蘇小雅  | 97    | 1    | 3   | 9  | 3         | 3   | 1     | <u> </u>                                  |

### (伍)、報名資料確認 6/9

四、報名資料確認

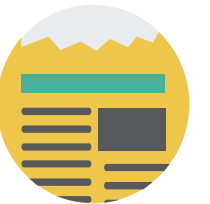

Step1 檢視報名資料檢核表,確認學生報名資料、報名人數、報名費金額 均無誤後,勾選確認完成檢視,<del>家點選則無法完成報名確認。</del>

✔ 我已檢視報名資料檢核表,確認學生報名資料、報名人數及繳費金額等資料無誤。

Step2 設定「報名方式和繳費方式」。

Step3 點選「報名資料確認」按鈕,完成報名流程。

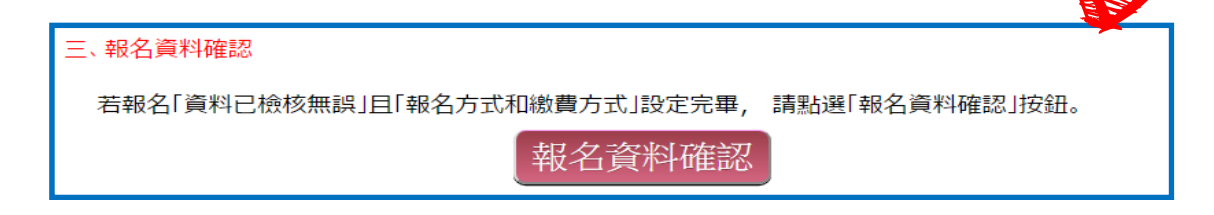

提醒:報名確認後即不得再修改資料,若尚須增加報名學生,請另再匯入報名 學生資料或單筆新增,已完成「報名確認」之學生不得再次匯入。

### (伍)、報名資料確認 7/9

▶報名資料確認後,該批報名資料不得修改。

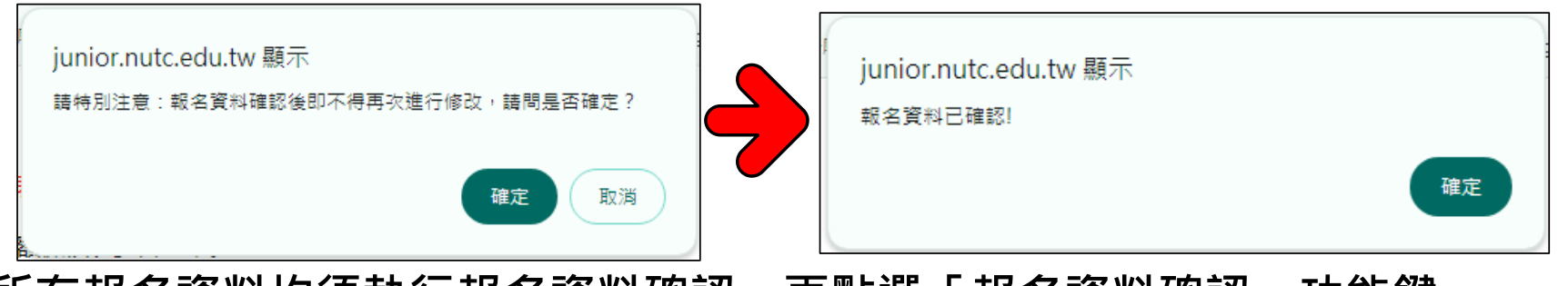

▶所有報名資料均須執行報名資料確認,再點選「報名資料確認」功能鍵, 確認後系統顯示「目前無需確認報名資料」訊息:

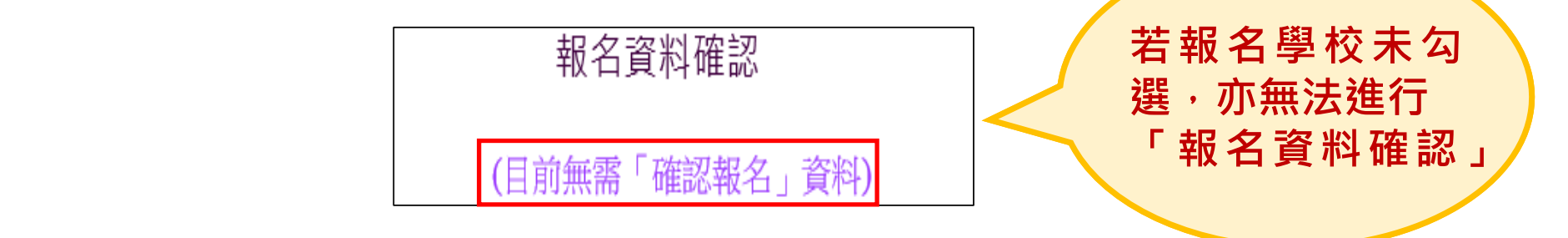

▶報名資料確認如出現「資料確認失敗」訊息,請依訊息提醒內容,參照 「編修基本資料」操作方式,再次進行報名資料編修。

### (伍)、報名資料確認 8/9

#### ※報名資料確認後,免試生欲修改報名學校: ● 若免試生已選報三區 → 不可修改及刪除

❷ 若免試生欲加報

加報

北選「編修報名學校」,選擇該區欲報名的學校後,點選「更新」

|    | 功能鍵<br>(報名學校)            | 功能鍵<br>(基本資料) | 年級 | § 班級       | 座號         | 姓名                |     |     |           |                | 報名北區學校                | ŧ      | 路中區學校     | 報名南區學校                                                                                                    | i I | <b>力能鍵</b><br>刪除) | 資料檢核表           |
|----|--------------------------|---------------|----|------------|------------|-------------------|-----|-----|-----------|----------------|-----------------------|--------|-----------|----------------------------------------------------------------------------------------------------|-----|-------------------|-----------------|
| 1  | 編修報名學校                   | 編修基本資料        | 9  | 1          | 1          | 朱小霖               | 耕莘做 | 康管  | 理專        | 科學             | 校                     | 國立臺    | 中科技大學     | 美和科技大學                                                                                                    |     | 刪除                | 列印              |
|    | 編修報名學校                   | 編修基本資料        | 9  | 1          | 2          | 江小祺               | 慈濟學 | 較財  | <b>個法</b> | 人慈             | 濟科技大學                 | 中臺科    | 技大學       | (未選填)                                                                                                    |     | 刪除                | 列印              |
| 2) | 編修報名學校                   | 編修基本資料        | 9  | 1          | 3          | 王大明               | 龍華科 | 技大  | 學         |                |                       | (未選切   | 真)        | 輔英科技大學                                                                                                    |     | 刪除                | 列印              |
|    | 編修報名學校                   | 線修基本資料        | 9  | 功能<br>(報名) | 建<br>Lian  | 功能鍵<br>(基本姿約)     | 年級  | 班級: | 座號        | 姓名             | 報名北區學校                |        | 報名中區學校    | 報名南區學校                                                                                                    | 功能鍵 | 資料檢               | 核表列印            |
|    | 編修報名學校                   | 編修基本資料        | 9  | 編修報名       | -12)<br>学校 | (本中員本f)<br>扁修基本資料 | 9   | 1 ' | 1 \$      | 和霖             | 耕莘健康管理專科學校            |        | 國立臺中科技大學  | 美和科技大學                                                                                                    | 刪除  | 列日                | <sub>p</sub> 利印 |
|    | 編修報名學校                   | 編修基本資料        |    | 更新取消       |            | 编修基本資料            | 9   | 1 2 | 2 注       | [小祺            | 慈濟學校財團法人慈濟科技大學        | ~      | 中臺科技大學    | (未選填)                                                                                                    |     | 列日                | p<br>列印         |
|    | 炉修胡夕朗林                   | 炉修其木资料        | a  | 編修報名       | 學校         | 偏修基本資料            | 9   | 1 3 | 3 Э       | E大明            | 龍華科技大學                |        | (未選填)     | (未選填)<br>國立高雄科技大學                                                                                                    | 刪除  | 列日                | p<br>silen      |
|    | 》册11岁于1 <b>41口;</b> 子"1X | 開じ至今見た        | 5  | 編修報名       | 學校         | 扁修基本資料            | 9   | 1 4 | 4 走       | 削小花            | 國立臺北科技大學              |        | 國立虎尾科技大學  | 國立澎湖科技大學                                                                                                    | 刪除  | 列日                | dana d          |
|    | 編修報名學校                   | 編修基本資料        | 9  | 編修報名       | 學校         | 扁修基本資料            | 9   | 1 1 | 10 蕭      | <sup>新小雅</sup> | 康寧學校財團法人康寧大學(原康寧醫護暨管理 | 里專科學校) | 中臺科技大學    | 南臺科技大學                                                                                                    | 刪除  | 列日                | 12 列印           |
|    | <b>烺修</b> 据 夕 嶨 校        | 编修其木容料        | 9  | 編修報名       | 學校         | 扁修基本資料            | 9   | 1 ' | 12 뒬      | 劇小莉            | 新生學校財團法人新生醫護管理專科學校    |        | 仁德醫護管理專科學 | 交 嘉南藥理大學<br>輔英科技大學                                                                                                    | 刪除  | 列日                | p<br>al£n       |
|    | 時間1多年以口・子1又              | 細胞莖牛貝杆        | 5  | 編修報名       | 學校         | 偏修基本資料            | 9   | 2   | 3 🕏       | <b>急小如</b>     | 中華科技大學                |        | (未選填)     | 正修科技大學                                                                                                    | 刪除  | 列印                | d draw          |
|    | 編修報名學校                   | 編修基本資料        | 9  | 編修報名       | 學校         | 偏修基本資料            | 9   | 2 ! | 5 市       | 杪小迪            | (未選填)                 |        | 國立臺中科技大學  | 大1_科技大學<br>中華醫事科技大學                                                                                                    | 刪除  | 列日                | 内利印             |
| L  |                          |               |    | 編修報名       | 學校         | 偏修基本資料            | 9   | 2 ( | 6 樹       | 影小蔵            | 國立臺北科技大學              |        | 國立虎尾科技大學  | 美和科技大學                                                                                                    | 刪除  | 列日                | p               |
|    |                          |               |    | 編修報名       | 學校         | 扁修基本資料            | 9   | 2 8 | 8 🕅       | 討寶             | 慈濟學校財團法人慈濟科技大學        |        | 仁德醫護管理專科學 | 交 國立臺南護理專科學校                                                                                                    | 刪除  | 列日                | p               |
|    |                          |               |    | 編修報名       | 學校         | 扁修基本資料            | 9   | 3 3 | 3 🕏       | 衸小欣            | 新生學校財團法人新生醫護管理專科學校    |        | 仁德醫護管理專科學 | 一 國立臺東專科學校<br>樹人醫難管理專科學校                                                                                                    | 刪除  | 列日                | p               |
|    |                          |               |    | 編修報名       | 學校         | 扁修基本資料            | 9   | 3 ( | 6 쵴       | ⊵小誠            | 國立臺北商業大學              |        | 弘光科技大學    | 慈惠醫護管理專科學校                                                                                                    | 刪除  | 列日                | p               |
|    |                          |               |    | 編修報名       | 學校         | 偏修基本資料            | 9   | 3 8 | 8 §       | 小天             | 中華科技大學                |        | 中臺科技大學    | 敏惠醫護管理專科學校     育英醫護管理專科學校     告, 一 醫護管理專科學校     告, 一 醫護管理專科學校     告, 一 醫護管理專科學校     告, 一 醫護管理專科學校     告, 一 醫護管理專科學校     告, 一 醫護管理專科學校     告, 一 醫護管理專科學校     告, 一 醫療者, 一 國家, 一 國家, 國家, 國家, 國家, 國家, 國家, 國家, 國家, 國家, 國家, | 刪除  | 列日                | 0 39            |
|    |                          |               |    |            |            |                   |     |     |           |                |                       |        |           | 示1_茜碟自理專科学  X                                                                                                    |     |                   | I ———           |

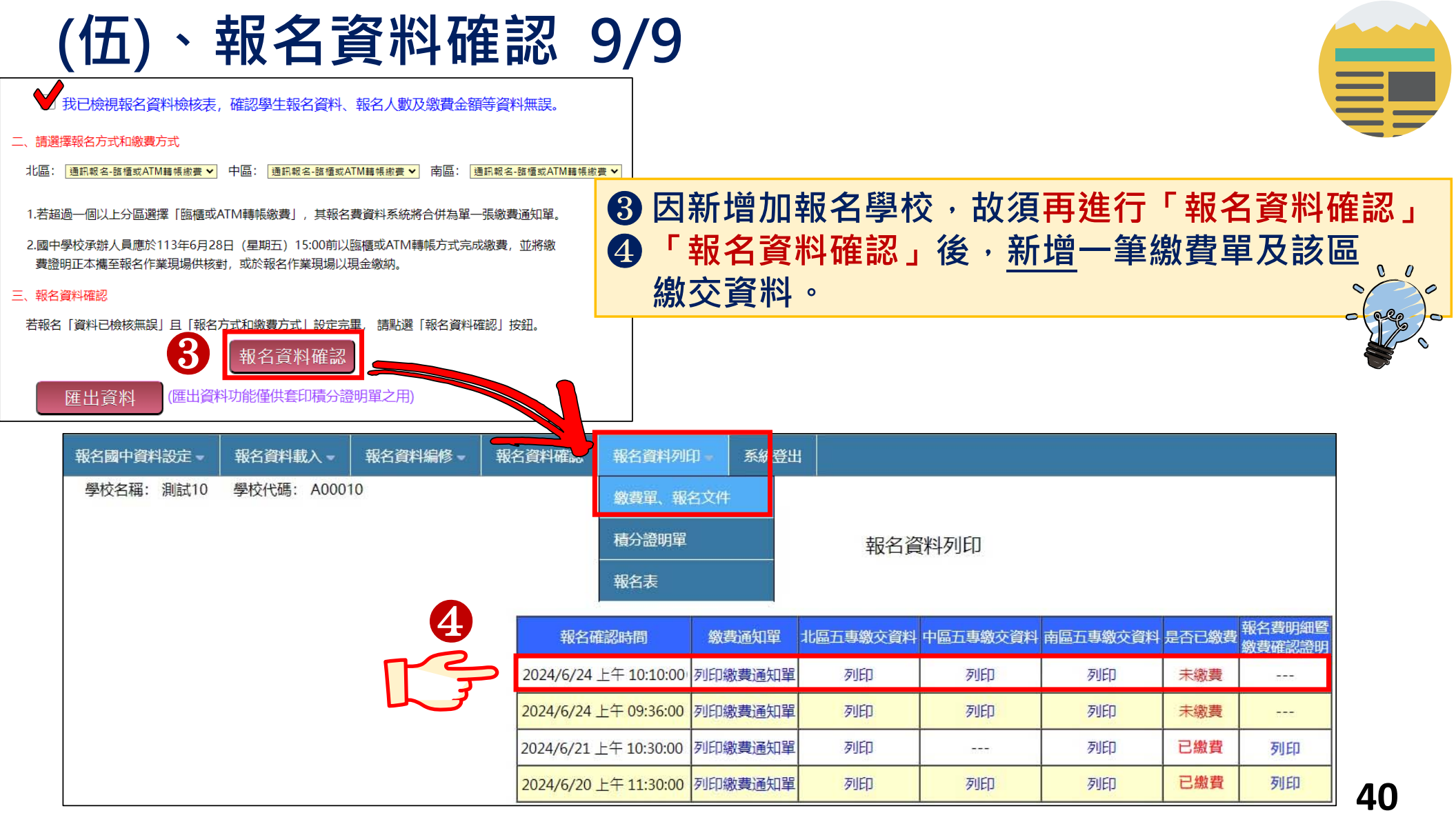

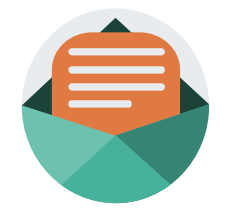

### (陸)、報名資料列印-報名繳交資料 1/17

#### 依照報名區別列印繳費單及報名文件,以下範例為國中學校 共有4筆報名紀錄,每筆報名之繳費帳號均不相同。

| 報名國中資料設定。  | 報名資料載入 -    | 報名資料編修 🚽 | 報名資料確認    | 報名資料列印             | □ - 系 | 統登出 | I        |                  |          |       |                  |
|------------|-------------|----------|-----------|--------------------|-------|-----|----------|------------------|----------|-------|------------------|
| 學校名稱: 測試10 | 學校代碼: A0001 | 10       |           | 繳費單、報名             | 5文件   |     |          |                  |          |       |                  |
|            |             |          | Ē         | 積分證明單<br>報名表       |       |     | 報名資      | 料列印              |          |       |                  |
|            |             |          | 報名確       | 認時間                | 繳費通   | 印單  | 北區五專繳交資料 | 中區五專繳交資料         | 南區五專繳交資料 | 是否已繳費 | 報名費明細暨<br>物書確認證明 |
|            |             |          | 2024/6/24 | 上午 10:10:00        | 列印繳費  | 通知單 | 列印       | 列印               | 列印       | 未繳費   |                  |
|            |             |          | 2024/6/24 | 上午 09:36:00        | 列印繳費  | 通知單 | 列印       | 列印               | 列印       | 未繳費   |                  |
|            |             |          | 2024/6/21 | 上午 10:30:00        | 列印繳費  | 通知單 | 列印       | <u>स्तरन्त</u> ) | 列印       | 已繳費   | 列印               |
|            |             |          | 2024/6/20 | 上午 <b>11:30:00</b> | 列印繳費  | 通知單 | 列印       | 列印               | 列印       | 已繳費   | 列印               |

| 報名確認時間                | 繳費通知單   | 北區五專繳交資料 | 中區五專繳交資料 | 南區五專繳交資料 | 是否已繳費  | 報名費明細暨<br>繳費確認證明   |
|-----------------------|---------|----------|----------|----------|--------|--------------------|
| 2024/6/26 上午10:19:00  | 列印繳費通知單 | 列印       | 列印       | 列印       | 未繳費    |                    |
| 2024/6/25 下午 04:28:00 | 列印繳費通知單 | 列印       | 列印       | 列印       | (無須繳費) | $\mathbf{\langle}$ |
| 2024/6/25 下午 02:30:00 | 列印繳費通知單 | 列印       | 列印       | 列印       | (無須繳費) |                    |

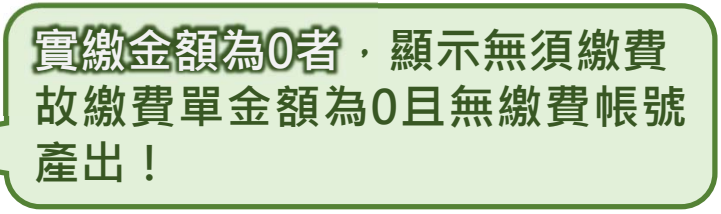

### (陸)、報名資料列印-報名繳交資料 2/17

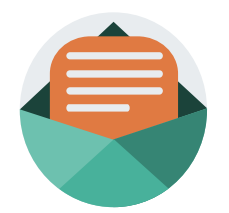

#### 113學年度全國五專聯合免試入學招生委員會

國中集體報名繳費明細

報名學校名稱:測試10

報名確認時間:2024/2/23 上午 09:22:00

17:00,請國中學校自行列印使用。

報名人數統計資料

| 概名區       一般生       中低收入户子女       失業户子女       低收入户子女       總計人数         北區       4       2       2       1       9         中區       3       2       2       2       9         南區       4       1       2       1       8         總計人数       11       5       6       4       26         收費標準       300       120       0       0       3900         應繳金額小計       3300       600       0       0       3900         丁領作業費       人数       金額       26       1300         工       イ教       全額       26       1300         銀行代碼:       0040451 (臺灣銀行城中分行)            戶       名:       技事校院招生委員會聯合會            査       第級和名費:       2600                                             <                                                                                                    | 概名區       一般生       中低收入户子女       失業户子女       低收入户子女       總計人数         北區       4       2       2       1       9         中區       3       2       2       2       9         南區       4       1       2       1       8         總計人數       11       5       6       4       26         收費標準       300       120       0       0       3900         應繳金額小計       3300       600       0       0       3900         T領作業費       人数       金額         可領作業費       人数       金額       1300         東行代碼: 0040451 (臺灣銀行城中分行)         戶       名: 技事校院招生委員會聯合會       グ         實納觀名名費       為       日       2         1300       公       公       1         資       次       金額       1       1         1       金額       1       1       1       1         第       名       金額       1       1       1         ●       名       日       1       1       1       1         ●       名       日       日       1       1       1<                                                 |                                                         |                                   |                                             |                                                                                             |                                      |                              |
|----------------------------------------------------------------------------------------------------|----------------------------------------------------------------------------------------------------|---------------------------------------------------------|-----------------------------------|---------------------------------------------|---------------------------------------------------------------------------------------------|--------------------------------------|------------------------------|
| 北區       4       2       2       1       9         中區       3       2       2       2       9         南區       4       1       2       1       8         總計人数       11       5       6       4       26         收費標準       300       120       0       0       3900         應繳金額小計       3300       600       0       0       3900         丁領作業費       人数       金額       26       1300         丁領作業費       人数       金額       26       1300         銀行代碼:       0040451 (臺灣銀行城中分行)       ア       26       1300         戶       名:       技事校院招生委員會聯合會       ブ       1       5         實納點 名名       音       為       C111       5       5         首       名:       技事校院招生委員會聯合會       7       7                                                                                                    | 北區       4       2       2       1       9         中區       3       2       2       2       9         南區       4       1       2       1       8         總計人數       11       5       6       4       26         收費標準       300       120       0       0       3900         康雄金額小計       3300       600       0       0       3900         丁領作業費       人数       全額       26       1300         東行代碼:       0040451 (臺灣銀行城中分行)       文       26       1300         算繳和名費:       26000       1       1       1         重       名:       技事校院招生委員會聯合會       1       1       1         重       名:       技事校院招生委員會聯合會       1       1       1       1       1       1       1       1       1       1       1       1       1       1       1       1       1       1       1       1       1       1       1       1       1       1       1       1       1       1       1       1       1       1       1       1       1       1       1       1       1       1 | 報名區                                                     | 一般生                               | 中低收入户子女                                     | 失業戶子女                                                                                       | 低收入户子女                               | 總計人數                         |
| 中區       3       2       2       2       9         南區       4       1       2       1       8         總計人数       11       5       6       4       26         收費標準       300       120       0       0       0         應繳金額小計       3300       600       0       0       3900         丁領作業費       人数       金額       26       1300         丁領作業費       人数       金額       26       1300         煤行代碼:       0040451 (臺灣銀行城中分行)       資繳粮名費:       2600         戶       名:       技事校院招生委員會聯合會       ブ         實約       為已       石原       四       中學校                                                                                                    | 中區     3     2     2     9       南區     4     1     2     1     8       總計人数     11     5     6     4     26       收費標準     300     120     0     0     0       應数金額小計     3300     600     0     0     3900       丁領作業費     人数     金額       丁領作業費     人数     金額       夏線和名費: 2600     26     1300       資金     全額     26     1300       東行代碼: 0040451 (臺灣銀行城中分行)     ア     名: 技事校院招生委員會聯合會     ブ       丁     算線報名費: 2600     ブ       全額     26     1300       資金     日     26     1300       文     名: 技事校院招生委員會聯合會     ブ       丁     第     名: 技事校院招生委員會聯合會     ブ       丁     第     名: 人名     四     四       文     四     四     26     1       文     名: 大事校院招生委員會聯合會     ブ     26       丁     名: 大事校院招生委員会員会員     二     26       1     1     1     1     1     1       日     日     日     1     1     1       日     日     1     1     1     1        1     1                                                                                                    | 北區                                                      | 4                                 | 2                                           | 2                                                                                           | 1                                    | 9                            |
| 南區     4     1     2     1     8       總計人數     11     5     6     4     26       收費標準     300     120     0     0     0       應繳金額小計     3300     600     0     0     3900       T領作業費       人数     金額       26     1300       第銀代碼:     0040451 (臺灣銀行城中分行)       戶     名:     技專校院招生委員會聯合會       算繳報名費:     2600       1     1       26     1300                                                                                                    | 南區     4     1     2     1     8       總計人數     11     5     6     4     26       收費標準     300     120     0     0     0       應繳金額小計     3300     600     0     0     3900       丁領作業費     人数     金額       了領作業費     人数     金額       26     1300       第級和名費:     2600       第級和名費:     2600       算繳報名費:     2600       算繳報名費:     2600       算繳報名費:     2600       資繳報名費:     2600       算繳報名費:     2600       算繳報名費:     2600       資繳和名費:     2600       資繳和名費:     2600       資繳和名費:     2600       資繳和名費:     2600       資繳和名費:     2600       資繳和名費:     2600       資繳和名費:     2600       資繳和名費:     2600       資繳和名費:     2600       資繳和名費:     2600       資繳和名費:     2600       資息     約       約     10       資息     10       資總和名     10       資息     10       資息     10       資息     10       10       10       10                                                                                                    | 中區                                                      | 3                                 | 2                                           | 2                                                                                           | 2                                    | 9                            |
| 總計人数       11       5       6       4       26         收費標準       300       120       0       0       0         應数金額小計       3300       600       0       0       3900         丁領作業費       人数       金額       26       1300         丁領作業費       人数       金額       26       1300         銀行代碼:       0040451 (臺灣銀行城中分行)       戶       名: 故專校院招生委員會聯合會       ブ         實納報名費:       2600       ブ         戶       名:: 故專校院招生委員會聯合會       ブ                                                                                                    | 總計人数       11       5       6       4       26         收費標準       300       120       0       0       0       0         應繳金額小計       3300       600       0       0       3900         丁領作業費       人数       金額       26       1300         丁領作業費       人数       金額       26       1300         保行代碼:       0040451 (臺灣銀行城中分行)       戶       名:: 故專校院招生委員會聯合會       ブ         實繳報名費       為已扣除國中學校         作業事(人作業事気人下)       人                                                                                                    | 南區                                                      | 4                                 | 1                                           | 2                                                                                           | 1                                    | 8                            |
| 收費標準       300       120       0       0         應繳金額小計       3300       600       0       0       3900         丁領作業費       人数       金額       26       1300         丁領作業費       人数       金額       26       1300         銀行代碼:       0040451 (臺灣銀行城中分行)       資繳報名費:       2600       1         戶       名:: 故專校院招生委員會聯合會       ブ            實繳報名書       為已扣除國中學校                                                                                                    | 收費標準       300       120       0       0         應繳金額小計       3300       600       0       0       3900         丁磺作業費       人数       金額       26       1300         丁磺作業費       人数       金額       26       1300         銀行代碼:       0040451 (臺灣銀行城中分行)       資繳報名費:       2600       1         戶       名::       技專校院招生委員會聯合會       ブ       1       1         實繳報名費       為已扣除國中學校       人類       人類       人類         作業勇(你要告人下日天)       文                                                                                                    | 總計人數                                                    | 11                                | 5                                           | 6                                                                                           | 4                                    | 26                           |
| 應繳金額小計     3300     600     0     3900       可領作業費     人数     金額       可領作業費     人数     金額       26     1300       銀行代碼:     0040451 (臺灣銀行城中分行)       戶     名:: 故專校院招生委員會聯合會       實繳報名費:     260       了     1       方     1       查額     1       26     1       第級和名費:     2600       100     1       第級報名費:     2600       名::     故專校院招生委員會聯合會       了     1                                                                                                    | 應繳金額小計     3300     600     0     3900       可領作業費     人数     金額       可領作業費     26     1300       銀行代碼:0040451 (臺灣銀行城中分行)     第繳粮名費:2600       戶     名:故事校院招生委員會聯合會       實繳報名費為已扣除國中學校       作業费     人数                                                                                                    | 收費標準                                                    | 300                               | 120                                         | 0                                                                                           | 0                                    |                              |
| 可領作業費     人数     金額       可領作業費     26     1300       第銀根名費:2600     第銀根名費:2600       第二日     第二日       戶     名:故事校院招生委員會聯合會       實繳報名費為已扣除國中學校                                                                                                    | 可領作業費     人数     金額       可領作業費     26     1300       第次代碼:0040451 (臺灣銀行城中分行)     第     第       戶     名:故事校院招生委員會聯合會     1       實繳報名費為已扣除國中學校       作業费     人数     全額                                                                                                    | 應繳金額小計                                                  | 3300                              | 600                                         | 0                                                                                           | 0                                    | 3900                         |
| 可領作業費     人数     金額       26     1300       第代碼:0040451 (臺灣銀行城中分行)     了繳粮名費:2600       戶     名:故事校院招生委員會聯合會       實繳報名費為已扣除國中學校                                                                                                    | 可領作業費     人数     金額       26     1300       第次代码:0040451 (臺灣銀行城中分行)     第載報名費:2600       戶     名:故事校院招生委員會聯合會       實繳報名費為已扣除國中學校       作業费(作業费気人50元)                                                                                                    |                                                         |                                   | 1                                           |                                                                                             |                                      |                              |
| 可領作業費     26     1300       第     第     1300       第     第     第       第     8     6       第     8     8       第     8     8       第     8     8       26     1300       第     第       第     8       第     8       1     1       1     1       1     1       1     1       1     1       1     1       1     1       1     1       1     1       1     1       1     1       1     1       1     1       1     1       1     1       1     1       1     1       1     1       1     1       1     1       1     1       1     1       1     1       1     1       1     1       1     1       1     1       1     1       1     1       1     1       1     1       1     1 </th <th>可領作業費     26     1300       第     第     第     第       第     第     第     第       第     8: 故事枚院招生委員會聯合會     1        第     第        第     1        第     1        第     1        第     1         1         1         1         1         1         1         1         1</th> <th></th> <th></th> <th>ale, alle</th> <th>人裏</th> <th>ž i</th> <th>金額</th> | 可領作業費     26     1300       第     第     第     第       第     第     第     第       第     8: 故事枚院招生委員會聯合會     1        第     第        第     1        第     1        第     1        第     1         1         1         1         1         1         1         1         1                                                                                                    |                                                         |                                   | ale, alle                                   | 人裏                                                                                          | ž i                                  | 金額                           |
| 集行代碼:0040451 (臺灣銀行城中分行)<br>产 名:故事校院招生委員會聯合會<br>實繳報名費為已扣除國中學校                                                                                                    |                                                                                                    |                                                         |                                   | -10° -100                                   |                                                                                             | -                                    |                              |
|                                                                                                    | <u>火線(株白英</u> 為 <b>己)1</b> 8日1)次<br>佐業弗(佐業弗気人50テ)之                                                                                                    | 銀行代碼:004<br>戶 名:技」                                      | <sup>可領作</sup><br>0451(<br>事校院指   | ** 9<br>〔臺灣銀行城中5<br>召生委員會聯合                 | 26<br>分行)<br>會                                                                              | 實繳報名                                 | 1300<br>費:2600               |
|                                                                                                    | 化学弗(化学弗句】 50 元、う                                                                                                    | <sup>銀行代碼:004</sup><br>户 名:技习<br><b>官 約 報</b>           | 可領作<br>0451(<br>事校院書<br>名         | ***<br>(臺灣銀行城中)<br>出生委員會聯合<br><b> 曹 為 已</b> | <sup>26</sup><br>↑ 行)<br>↑<br>1<br>1<br>1<br>1<br>1<br>1<br>1<br>1<br>1<br>1<br>1<br>1<br>1 | ************************************ | 1300<br>費:2600<br><b>學校</b>  |
| 1F未頁(1F未頁母八3U儿)之                                                                                                    |                                                                                                    | <sup>▲行代碼:004</sup><br>户 ▲:執<br><mark>實繳報</mark><br>作業費 | り領作<br>0451 (<br>事校院排<br><b>名</b> |                                             | 28<br>3(f)<br>f<br>f<br>加除<br>每人                                                            | ★<br>★<br>載中<br>50元                  | 1300<br>ま:2600<br>學校<br>)之   |
| IF未頁(IF未頁 <u>母八30儿</u> )之                                                                                                    |                                                                                                    | Africta : 004<br><i>p</i>                               | 0451 (<br>校院排<br>名                |                                             | 28<br>(計)<br>(★<br>加除<br>(每人                                                                | *****<br>す<br>國中<br>50元              | 1300<br>章:2600<br>學校<br>)之   |
| 1F未頁(1F未頁 <u>母八30ル</u> )と<br>確繳金額。                                                                                                    | · · · · · · · · · · · · · · · · · · ·                                                                                                    | Africta : 004<br>定 名: 世                                 | 0451 (<br><sup> </sup>            |                                             | ₂。<br>(Ŧ)<br>(★                                                                             | *****<br>す<br>國中!<br>50元             | 1300<br>章 : 2600<br>學校<br>)之 |

- 一、繳費明細(可自留) ※繳費提醒
- 1. 繳費方式選擇「臨櫃或ATM轉帳 繳費」者。
  - 1) 通訊報名者須於113年6月28日 15:00前完成繳費。
  - 2) 現場報名者須於現場報名3小時 前完成資料登錄報名系統。
- 2. 多筆報名紀錄者,每筆報名繳費帳 號均不相同,請勿將多筆報名費全 匯入其一帳號。

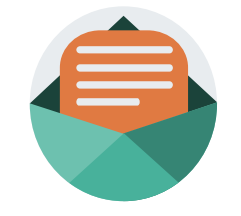

### (陸)、報名資料列印-報名繳交資料 3/17

| 113學 4                                        | F度全                 | ≧國五專                    | 聯合免討                         | 八學招生                     | 國中               | 學校          | 集體報名緣                      | 數費單           |
|-----------------------------------------------|---------------------|-------------------------|------------------------------|--------------------------|------------------|-------------|----------------------------|---------------|
|                                               |                     |                         | 臺灣銀                          | 行臨櫃繳                     | 費單               |             | 單據編號:                      |               |
|                                               |                     |                         | 製表日期                         | : 民國113年2月               | 26日              |             | 第一聯:繳                      | 次人收執聯         |
| 繳款人                                           | 测                   | 試10                     | 聯絡電話                         |                          |                  |             | 備註欄                        |               |
| 費用名                                           | 稱                   | 應繳金額                    | 費用名稱                         | 應繳金額                     | 徽費時間             | 目依簡章        | *規定辦理                      |               |
| 報名                                            | 8                   | 2600                    |                              |                          |                  |             |                            |               |
|                                               |                     |                         |                              |                          |                  |             |                            |               |
|                                               | A +1                |                         | L                            |                          |                  | 14 milt /1  |                            |               |
| 應激 金額合<br><sub>第人行:実際</sub>                   | <b>ゴ計</b><br>進行(仕跡( | 004)、敵人的部               | 3851073181084                | 應職金額合計<br>1、輪組会額:26      | 「新量門             | 冷真(什        | "陛旧兀 整                     |               |
| 113 <b>學</b> 4                                | 手度全                 | ≧國五專                    | 聯合免試<br>臺灣銀                  | (入學招生<br>行臨櫃繳)           | 國中<br>費單         | 學校          | 集體報名約<br>單據編號:             | <b>文費單</b>    |
| 2015年1                                        | ગતો                 | ÷₽10                    | <b>表衣口朔</b><br>1184公示:千      | ・氏園110年4月                | 2014             |             | ∽⊸4<br>/曲注:問               | · 如何中区相称      |
| 一 <u></u> 一一一一一一一一一一一一一一一一一一一一一一一一一一一一一一一一一一一 | 稲                   | mm 御金額                  | 費田之稱                         | 庵繳全麵                     | # 6 mk t         | 明你领手        | 用a工1剛<br>計組 宮 織 現          |               |
| 報名                                            | 1117<br>1117        | 2600                    | JE/13-12119                  | WEARING STEAD            | MEC # ~17        | 111010      | n 790 /C 947 AL            |               |
|                                               |                     |                         |                              |                          |                  |             |                            |               |
|                                               |                     |                         |                              |                          | 1                |             |                            |               |
| 應繳金額台                                         | 計                   | NT\$ 2600               |                              | ·<br>應繳金額合計              | 新臺灣              | 8 貳仟        | F陸佰元 整                     |               |
| 傳人行:臺灣貨                                       | 银行(代號)              | 004)、轉人帳號               | 3851073181084                | 1、轉帳金額: 26               | 00 元整            |             |                            |               |
| 113學4                                         | 手度全                 | ≧國五專                    | 聯合免討<br>臺灣銀                  | (入學招生<br>行臨櫃繳)           | . 國 中<br>費 單     | 學校          | 生集體報名約<br><sup>軍據編號:</sup> | <b>大費單</b>    |
|                                               |                     |                         | 製表日期                         | : 民國113年2月               | 26 日             |             | 第三聯:代收                     | 位留存聯          |
| 繳款人                                           |                     | 测试10                    | 連絡<br>雷話                     |                          |                  | 便           |                            |               |
| 計新臺幣                                          | 新臺幣                 | 貳仟陸佰元                   |                              |                          |                  | 商           | 化物書面日前暫不坦用                 | <b>予利商店繳費</b> |
|                                               |                     |                         |                              |                          |                  | 店<br>專<br>用 |                            |               |
| 分行交易                                          |                     |                         | 代收類別                         | 13851                    | 9                |             |                            |               |
| 銷帳編號                                          | 3851                | 10731810841             | 應繳金額                         | 2600                     |                  |             |                            |               |
| 認<br>證<br>欄                                   |                     | * 3 8 5 1 0 7           | 3 1 8 1 0 8 4 1              | ļ                        |                  | 野局 專 用      | 此繳費單目前暫不损                  | 供郵局繳費         |
| 製表                                            |                     | 記帳                      | 會計                           | 主                        | 管                |             |                            |               |
| 多利用各銀行<br>轉入行:臺灣                              | 網路 ATM<br>銀行(代號     | 1、自動櫃員機(A<br>1004)、轉人帳號 | ATM)、各網路銀行<br>#: 3851073181( | 宁轉帳,本行存戶(<br>0841 、轉帳金額: | 使用本行設<br>2600 元素 | 備免轉收        | 長手續費。<br>                  |               |

#### 一、繳費通知單 ※繳費提醒

3.已完成「報名確認」後,發現報 名人數及身分別仍有誤,此筆報 名資料若向招生委員會申請解除 「報名確認」權限,報名系統將 產生新的繳費帳號,請務必重新 列印繳費通知單,使用新繳費帳 號繳款。

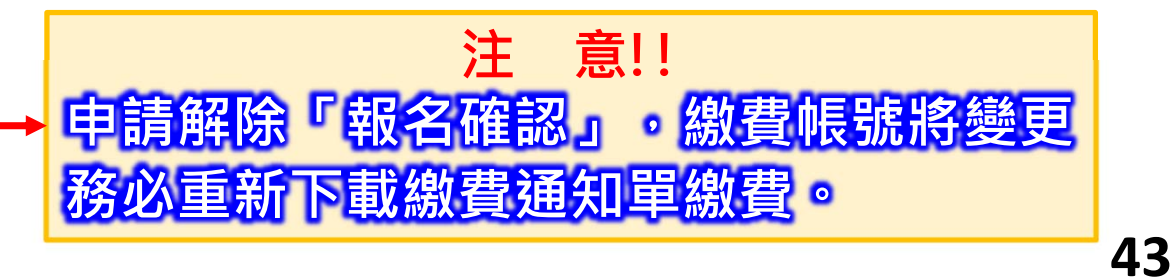

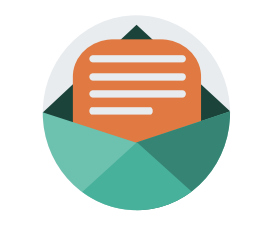

44

### (陸)、報名資料列印-報名繳交資料 4/17

### <u>二、報名繳交資料列表 - 表一:報名人數統計表(各區一張)</u>

|                                                                                                    | # ATL     # A # # A # # A     L     T + K     T + K     A       104     國立臺北科技大學     1     0     0     1       114     國立臺北南東大學     0     1     0     0     1       129     中華科技大學     1     0     0     1       229     中華科技大學     1     0     0     1       244     基濟學校財團法人慈濟科技大學     1     0     0     1       606     #¥@@@@@#########     0     0     1     1                                                                                                    | F 校代       根 S 單校       C M CHICH Sender Control         F 校代       极 S 單校       C M CHICH Sender Control       M CHICH Sender Control         F 校代       极 S 璽 校       C M CHICH Sender Control       M CHICH Sender Control       M CHICH Sender Control         F 校代       极 S 璽 校       C M CHICH Sender Control       M Chick Sender Control       M Chick Sender Control                                                                                                    | 612<br>832      | 新生學校財團法人新生醫護管理專科學核<br>康寧學校財團法人康寧大學(原康寧醫護<br>理專科學校) | 交 0<br>登管 1    | 0                  | 2              | 0                  | 2             | 虚。           |
|----------------------------------------------------------------------------------------------------|----------------------------------------------------------------------------------------------------|----------------------------------------------------------------------------------------------------|-----------------|----------------------------------------------------|----------------|--------------------|----------------|--------------------|---------------|--------------|
|                                                                                                    | # AT       # A # # A # A       L       T + K       T + K       A         IO4       III ± # A # # A       I       O       O       O       I         IO4       III ± # A # # A       I       O       O       O       I         IO4       III ± # A # # A       I       O       O       O       I         IO4       III ± # A # # A       I       O       O       O       I         IO4       III ± # A # # A       I       O       O       I       I         IO5       III ± # A # # A       I       O       O       I       I         IO5       IIII ± # A # # A       I       O       O       I       I         IO5       IIII ± # A # # A # A       IIII ± I       IIII ± I       IIII ± I       IIII ± I       IIII ± I       IIII ± I       IIII ± I       IIII ± I       IIIII ± I       IIIII ± I       IIIII ± I       IIIII ± I       IIIII ± I       IIIII ± I       IIIII ± I       IIIII ± I       IIIII ± I       IIIII ± I       IIIII ± I       IIIII ± I       IIIIII ± I       IIIIII ± I       IIIIIIII ± I       IIIIIIIII ± I       IIIIIIIIIIIIII ± I       IIIIIIIIIIIIIIIIIIIIIIIIIIIIIIIIIIII                                                                                                    | 平板:       堆名季校       一根       低板八戶       朱東戶子       中低收八戶       総計人         平板:       一根       低板八戶       大東戶子       中低收八戶       総計人         104       國立臺北科技大學       1       0       0       1       1       二       二                                                                                                    |                 | 總計人數                                               | 4              | 1                  | 2              | 2                  | 9             | 远。<br>远。     |
| 收費標準         300         0         120            應繳金額小計         1200         0         0         240         1440                                                                                                    | # AT       # A # # # # # # # # # # # # # # # # # #                                                                                                    | Production       Description       Description <thdescription< th=""> <thdescription< th=""></thdescription<></thdescription<>                                                                                                    |                 | 收費標準<br>應繳金額小計                                     | 300            | 0                  | 0              | 120<br>240         | <br>1440      |              |
| 應繳金額小計         1200         0         0         240         1440           可領作業費         人数         金額         150         150         150                                                                                                    | # A       # A       A       A       A       A       A       A       A       A       A       A       A       A       A       A       A       A       A       A       A       A       A       A       A       A       A       A       A       A       A       A                                                                                                          | 平校代       根名學校       一般       K& (A) / P       K # P P       P (A, (A) / P)       K # P P       P (A, (A) / P)       K # A       A       B       B       A       A       B       B       A       A       B       B<                                                                                                    |                 | 應繳金額小計<br>可領作業 <b>費</b>                            | 120<br>人數<br>9 | 0                  | 0<br>金額<br>450 | 240                | 1440          |              |
| 收費標準         300         0         0         120            應繳金額小計         1200         0         0         240         1440                                                                                                    | # AT       # A # # # # # # # # # # # # # # # # # #                                                                                                    | 平板 + 01120 0010       D # All + eller ballet, edd. 18         平板 + 01120 0010       D # All + eller ballet, edd. 18         平板 + 0120 0010       H & A = # h / # / # h / # h / #                                                                                 |                 | 收 <b>货</b> 標準<br>應繳金額小計                            | 300            | 0                  | 0              | 120<br>240         | <br>1440      |              |
|                                                                                                    | # 2 # 104     服 立 量 北升 技 大學     1     0     0     0     1       104     國 立 量 北升 技 大學     1     0     0     0     1       114     國 立 量 北 所 技 大學     0     1     0     0     1       114     國 立 量 北 所 技 大學     0     1     0     0     1       114     國 立 量 北 所 技 大學     0     1     0     0     1       114     國 立 量 北 所 技 大學     1     0     0     0     1       114     國 立 量 北 所 技 大學     1     0     0     0     1       114     國 立 量 北 所 技 大學     1     0     0     1     1       115     0     0     0     1     1       115     0     0     0     1     1       115     0     0     1     1       115     1     0     0     1     1       115     1     0     0     0     1       115     1     0     0     0     1       116     1     1     0     0     0     1       117     1     0     0     0     1     1       118     1     0     0     0                                                                                                    | # (2) 01 20 0010       D and 1 check office car. W         # (2) 01 20 0010       D and 1 check office car. W         # (2) 01 20 0010       M (2) (2) (2) (2) (2) (2) (2) (2) (2) (2)                                                                                                    |                 | 總計人數                                               | 4              | 1                  | 2              | 2                  | 9             | 扊。<br>扊。     |
|                                                                                                    | # QAT     # A 3 # A     L A     K + Y     H + K + Y     H + Y     H + Y     H + Y     H + Y     H + Y     H + Y    < | # def = def = de | 832             | 康寧學校財團法人康寧大學(原康寧醫護<br>理專科學校)                       | <b>登</b> 管 1   | 0                  | 0              | 0                  | 1             | 唐。           |
| 832     康享學校財團法人康享大學(原康享醫護暨管     1     0     0     1       ##享升學校)     #####     1     0     0     0                                                                                                    | 中級     中級     中級     中級     中級     中級     中級     中級     中級     中級     中級     中級     ●       104     國立臺北科技大學     1     0     0     0     1       114     國立臺北新技大學     0     1     0     0     1       129     中華科技大學     1     0     0     0     1       224     慈濟學校財團法人慈濟科技大學     1     0     0     1     2                                                                                                    | # A * 00120000     # A * 00120000     # A * 00120000     # A * 00120000       # A * 00120000     # A * # A * #                                             | 606<br>612      | 耕莘健康管理專科學校<br>新生學校財團法人新生醫護管理專科學核                   | 0<br>攻 0       | 0                  | 0              | 1                  | 1<br>2        | ▶繳費證明單       |
| 606     耕辛健康管理專科學校     0     0     0     1     1       612     新生學校財團法人新生醫護管理專科學校     0     0     2     0     2       832     盧專學科學校)     1     0     0     0     1                                                                                                    | $ \begin{array}{c ccccccccccccccccccccccccccccccccccc$                                                                                                    | $\frac{1}{4}$ $\frac{1}{4}$ $\frac{1}{2}$ $\frac{1}{2}$                                                                                                    | 244             | 慈濟學校財團法人慈濟科技大學                                     | 1              | 0                  | 0              | 1                  | 2             |              |
| 244       慈濟學校財團法人慈濟科技大學       1       0       0       1       2         606       #辛健康管理專科學校       0       0       0       1       1         612       新生學校財團法人蘇生醫護管理專科學校       0       0       2       0       2         832       康辛學校財團法人康辛大學(原康辛醫護暨會       1       0       0       0       1                                                                                                    | $\begin{array}{c c c c c c c c c c c c c c c c c c c $                                                                                                    | $ \begin{array}{c c c c c c c c c c c c c c c c c c c $                                                                                                    | 114<br>229      | <b>國立臺北商業大學</b><br>中華科技大學                          | 0              | 1<br>0             | 0              | 0                  | 1             | <b>之</b> 統計。 |
| 114 國立量北商業大學       0       1       0       0       1         229 中華科技大學       1       0       0       0       1         244 應濟學校財團法人應濟科技大學       1       0       0       1       2         606 耕莘健康管理專科學校       0       0       0       1       1         612 新生學校財團法人蘇辛大學(原康專醫護受管 1)       0       0       1       1         632 康享學校財團法人康辛大學(原康專醫護受管 1)       0       0       1       1         644本       0       0       0       1       0 |                                                                                                    |                                                                                                    | 季校代<br>碼<br>104 | <b>報名學校</b><br>國立臺北科技大學                            |                | 6 1&收入户<br>子女<br>0 |                | +14.收入户<br>子女<br>0 | 総町入<br>敷<br>1 |              |

\*-

▶報名人數、實繳報名費金額 之統計。 ▶ 繳費證明單影本黏貼於虛線 處。

### (陸)、報名資料列印-報名繳交資料 5/17

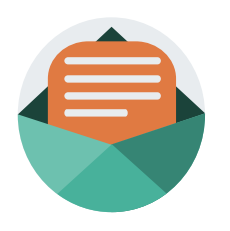

二、報名繳交資料列表 - 表二、集體報名繳費清單(各區一張)

提醒: 中低收入戶子女減免60%報名費

| 表二  |                                    |               |      |          |               |         |
|-----|------------------------------------|---------------|------|----------|---------------|---------|
|     | 113學年度<br>1                        | <b>七區.</b> 五專 | 聯合免試 | 入學 集體報   | <b>L名繳費清單</b> |         |
| 國中  | 代碼:A00010                          |               | 威    | 中名稱:測試10 |               |         |
|     | 報名學校                               | 班級            | 座號   | 姓名       | 身分別           | 繳費金額    |
| 104 | 國立臺北科技大學                           | 2             | 6    | 楊小葳      | (無)           | 300     |
| 229 | 中華科技大學                             | 2             | 3    | 姜小如      | (無)           | 300     |
| 244 | 慈濟學校財團法人慈濟科技<br>大學                 | 2             | 8    | 陳大寶      | (無)           | 300     |
| 244 | 慈濟學校財團法人慈濟科技<br>大學                 | 1             | 2    | 江小祺      | 中低收入户子女       | 120     |
| 606 | 耕莘健康管理專科學校                         | 1             | 1    | 朱小霖      | 中低收入户子女       | 120     |
| 832 | 康寧學校財團法人康寧大學<br>(原康寧醫護暨管理專科學<br>校) | 1             | 10   | 蘇小雅      | (無)           | 300     |
|     |                                    |               | 合計人  | 数:6人     | 合計應收報         | 名費:1440 |

### (陸)、報名資料列印-報名繳交資料 6/17

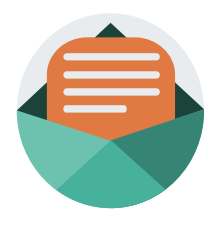

二、報名繳交資料列表 - 表三、集體免收報名費名冊(各區一張) 提醒:低收入戶子女及支領失業給付之子女免繳報名費

表三

113學年度北區五專聯合免試入學 集體免收報名費名冊

國中代碼: A00010

國中名稱:測試10

|     | 報名學校                   | 班級 | 座號 | 姓名  | 减免身分別  |
|-----|------------------------|----|----|-----|--------|
| 114 | 國立臺北商業大學               | 3  | 6  | 李小誠 | 低收入户子女 |
| 612 | 新生學校財團法人新生醫<br>護管理專科學校 | 3  | 3  | 翁小欣 | 失業戶子女  |
| 612 | 新生學校財團法人新生醫<br>護管理專科學校 | 1  | 12 | 婁小莉 | 失業戶子女  |
|     |                        |    |    | 合   | 計人數:3人 |

### (陸)、報名資料列印-報名繳交資料 7/17

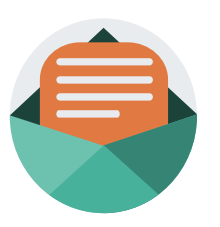

二、報名繳交資料列表 - 表四、報名學生名冊(每招生五專學校一份,與報名表及表六共同排放於一疊)

| 表四             |                | 113學年度    | 度 <mark>北區</mark> 五專) | 聯合免試入     | 學 報名       | 學生名冊           |                       |     |
|----------------|----------------|-----------|-----------------------|-----------|------------|----------------|-----------------------|-----|
| 國中代碼:          | A00010         |           |                       | 國中名利      | 稱:測試10     |                |                       |     |
| 報名學校代          | 碼:244          |           |                       | 報名學材      | 校校名:慈济     | <b>聲學校財團</b> > | 去人慈濟科技                | 支大學 |
| 編號             | 姓名             | 報名身分<br>別 | 一般<br>(無減免)           | 中低<br>收八戶 | 低收入户<br>子女 | 失業戶子<br>女      | 特殊境遇<br>家庭子女<br>(無減免) | 備註  |
| 1              | 江小祺            | 原住民(1)    |                       | ~         |            |                |                       |     |
| 2              | 陳大寶            | 原住民(1)    | ~                     |           |            |                |                       |     |
| 合計總人數<br>特種生人數 | : 2 人<br>: 2 人 | (報名費      | 無減免人數                 | а: 1 Д    | ;報名費減免     | ,人數: 1         | 人)                    |     |

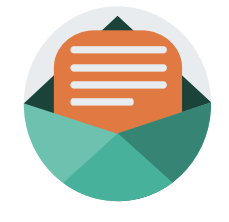

### (陸)、報名資料列印-報名繳交資料 8/17

#### 二、報名繳交資料列表 -

表五、報名學生超額比序項目積分列表(各招生區一張)

| 表五  |           |          |      |          |            |      |            |                 |          |          |          |          |
|-----|-----------|----------|------|----------|------------|------|------------|-----------------|----------|----------|----------|----------|
|     | 11        | 3學年度北區五專 | 革聯合免 | 試入       | 學 報名       | 學生超額 | 頁比序項       | 目積              | 分列表      | ٤        |          |          |
| 國中有 | 弋碼:A00010 |          |      |          | 國中名稱       | :測試1 | 0          |                 |          |          |          |          |
| 編號  | 身分證字      | 號 姓名     | 競賽   | 服務<br>學習 | 日常生<br>活表現 | 體適能  | 多元學<br>習表現 | <b>技藝</b><br>優良 | 弱勢<br>身分 | 均衡<br>學習 | 適性<br>輔導 | 合計<br>積分 |
| 1   | A         | 朱小霖      | 3.5  | 7        | 3          | 2    | 15.5       | 0               | 2        | 6        | 1        | 24.5     |
| 2   | A         | 江小祺      | 1.5  | 7        | 2          | 6    | 16         | 1               | 2        | 2        | 1        | 22       |
| 3   | A         | 蘇小雅      | 2    | 4        | 2          | 4    | 12         | 1               | 0        | 4        | 2        | 19       |
| 4   | A         | 婁小莉      | 2    | 7        | 0          | 6    | 15         | 3               | 2        | 2        | 2        | 24       |
| 5   | A         | 姜小如      | 0.5  | 4        | 1          | 6    | 11.5       | 2               | 0        | 4        | 1        | 18.5     |
| 6   | A         | 楊小葳      | 3    | 7        | 4          | 6    | 16         | 3               | 0        | 6        | 3        | 28       |
| 7   | A         | 陳大寶      | 3.5  | 7        | 4          | 6    | 16         | 1               | 0        | 4        | 3        | 24       |
| 8   | A         | 翁小欣      | 2.5  | 5        | 4          | 4    | 15.5       | 3               | 2        | 2        | 3        | 25.5     |
| 9   | A         | 李小誠      | 4.5  | 7        | 0          | 4    | 15.5       | 0               | 2        | 6        | 3        | 26.5     |

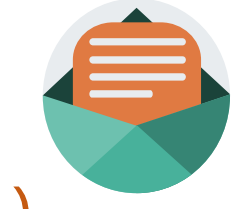

49

### (陸)、報名資料列印-報名繳交資料 9/17

二、報名繳交資料列表 - 表六、報名資料袋封面(每五專招生學校一張)

| 表六     | 113學年度北區五專聯合免試入學                                                                                                    |                                          |
|--------|----------------------------------------------------------------------------------------------------|------------------------------------------|
|        | 報<br>名<br>資<br>料<br>袋<br>封                                                                                                    | ※提醒 <ol> <li>1.本表為113學年度北區五專聯</li> </ol> |
|        | τάρ                                                                                                    | 合免試入學資料袋封面。                              |
|        | ★ 請依報名學校分別裝袋 ★                                                                                                    | 2.學生報名表依報名學生名冊序                          |
| 招生攀校代码 | 114 招生學校名稱 國立臺北商業大學<br>0 人 國中代碼 A00010                                                                                                    | 號順序後·至於同一份資料袋                            |
| 低收入户子女 | 1 人 國中名稱 测试10<br>0 人 丞雖人 揭老師                                                                                                    | <u>中或裝箱</u> 。                            |
| 失業補助   | 0 人 聯絡電話 02-27725333#222<br>律真電話 02-27738881                                                                                               | 3.於報名期間內,親赴或郵寄至                          |
| 報名人數合計 | 1 人 電子郵件 enter5@ntut.edu.tw                                                                                                    | 本會完成報名。                                  |
| 資料袋內容  |                                                                                                    |                                          |
| (-)    | 本表為113學年度北區五專聯合免試入學資料袋封面,本封面請張貼於<br>資料袋外面或置於各校報名資料之最前面                                                                                     |                                          |
| (=)    | 請依報名招生學校之順序,將各校報名資料袋置於資料袋中或鄉成一<br>東;惟若數量太多,報名表、資歷證明書及特別加分證明書點貼單,<br>請依報名學生名冊序號順序分別裝袋或鄉成一束,於規定時間內,親<br>#################################### |                                          |

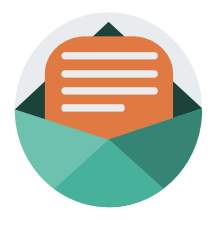

### (陸)、報名資料列印-報名繳交資料 10/17

#### 二、報名繳交資料列表 - 表七、招生學校資料檢核表(各區一張)

| 十八吗 | · 100010<br>資料袋(各校一袋)          | <b>四</b> 十 / 2 / 78 | · 94 m/10 |      |    |
|-----|--------------------------------|---------------------|-----------|------|----|
| 代號  | 學校名稱                           | 人數                  | 國中報名序號    | 報名表件 | 點收 |
| 104 | 國立臺北科技大學                       | 1                   | 1 - 1     |      |    |
| 114 | 國立臺北商業大學                       | 1                   | 1 - 1     |      |    |
| 206 | 龍華科技大學                         | 0                   |           |      |    |
| 229 | 中華科技大學                         | 1                   | 1 - 1     |      |    |
| 238 | <b>敏實</b> 科技大學                 | 0                   |           |      |    |
| 239 | 臺北城市科技大學                       | 0                   |           |      |    |
| 244 | 慈濟學校财團法人慈濟科技大學                 | 2                   | 1 - 2     |      |    |
| 245 | 致理科技大學                         | 0                   |           |      |    |
| 246 | 宏國德霖科技大學                       | 0                   |           |      |    |
| 249 | 台北海洋科技大學                       | 0                   |           |      |    |
| 415 | 黎明技術學院                         | 0                   |           |      |    |
| 417 | 德育護理健康學院                       | 0                   |           |      |    |
| 602 | 馬偕學校財團法人馬偕醫護管理專<br>科學校         | 0                   |           |      |    |
| 606 | 耕莘健康管理專科學校                     | 1                   | 1 - 1     |      |    |
| 611 | 聖母醫護管理專科學校                     | 0                   |           |      |    |
| 612 | 新生學校財團法人新生醫護管理專<br>科學校         | 2                   | 1 - 2     |      |    |
| 832 | 康宰學校財團法人康寧大學(原康寧<br>醫護暨管理專科學校) | 1                   | 1 - 1     |      |    |
|     |                                |                     |           |      |    |
|     |                                |                     |           |      |    |
|     |                                |                     |           |      |    |
|     |                                |                     |           |      |    |
|     |                                |                     |           |      |    |

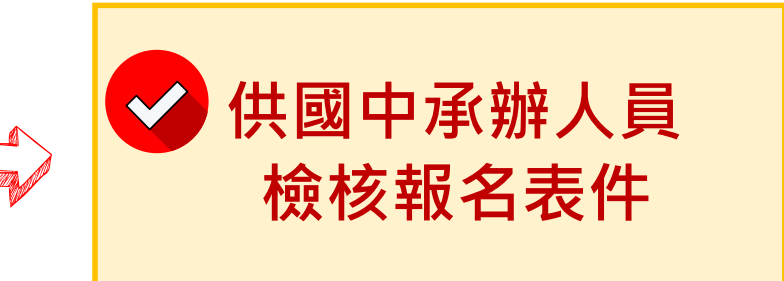

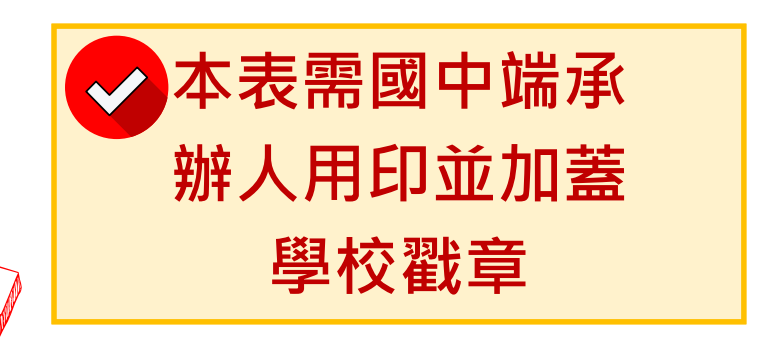

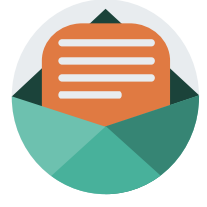

51

### (陸)、報名資料列印-報名繳交資料 11/17

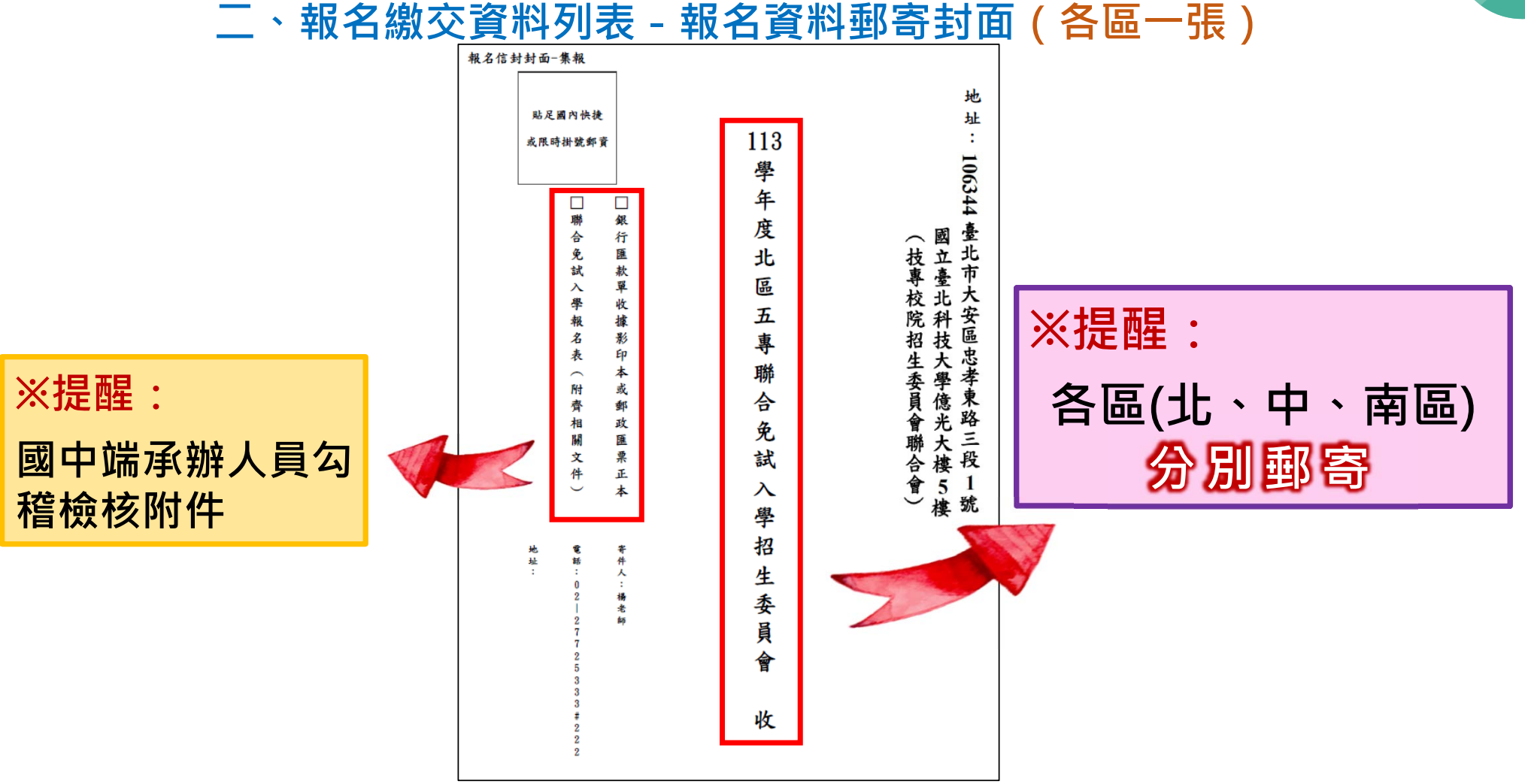

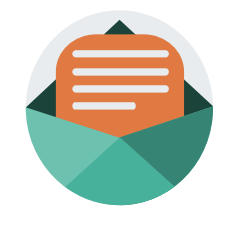

## (陸)、報名資料列印-報名費繳交情況 12/17

#### 三、查詢是否已繳費

報名費確認收訖無誤後,系統更新繳費狀態資訊。 注意!!多筆報名紀錄者之每筆報名繳費繳號均不相同,勿 混用或合併多筆報名費繳交於其一帳號。

| 報名國中資料設定   | 報名資料載入 🗸    | 報名資料編修 - | 報名資料確認    | 報名資料列F                   | 0- 系統      | 劉        |          |          |       |                  |
|------------|-------------|----------|-----------|--------------------------|------------|----------|----------|----------|-------|------------------|
| 學校名稱: 測試10 | 學校代碼: A0001 | 0        |           | 繳費單、報行                   | <b>当文件</b> |          |          |          |       |                  |
|            |             |          |           | 積分證明單                    |            | 報名資      | 野利印      |          |       |                  |
|            |             |          | -         | 報名表                      |            |          |          |          |       |                  |
|            |             |          | 報名確       | 認時間                      | 繳費通知單      | 北區五專繳交資料 | 中區五專繳交資料 | 南區五專繳交資料 | 是否已繳費 | 報名費明細暨<br>繳費確認證明 |
|            |             |          | 2024/6/24 | 上午 10:10:00              | 列印繳費通知     | 單 列印     | 列印       | 列印       | 未繳費   |                  |
|            |             |          | 2024/6/24 | 上午 09:36:00              | 列印繳費通知     | 單列印      | 列印       | 列印       | 未繳費   |                  |
|            |             |          | 2024/6/21 | 上午 <mark>10:30:00</mark> | 列印繳費通知     | 單 列印     |          | 列印       | 已繳費   | 列印               |
|            |             |          | 2024/6/20 | 上午 11:30:00              | 列印繳費通知     | 單 列印     | 列印       | 列印       | 已繳費   | 列印               |

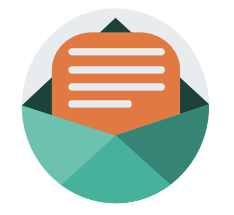

### (陸)、報名資料列印-積分證明單 13/17

#### 四、積分證明單列印

「積分證明單列印」功能為提供國中端無法自學務系統產出積分證明單時使用

|    | 積分                    | 證明單   | 列印    |       |       |
|----|-----------------------|-------|-------|-------|-------|
|    | ※請先勾選學生資料後再點          | 選「積分詞 | 登明單」排 | 安鈕產製相 | 目關表件。 |
|    |                       |       |       |       |       |
| 請調 | 選擇年級: 9 ✔             | 請選擇班級 | 3: 1  | ~     | 查詢    |
|    |                       |       |       | •     |       |
|    | 積                     | 分證明單列 | UED   | 9     |       |
|    | ✔ 全選/取消全選             | 年級    | 班級    | 座號    | 姓名    |
|    | <ul> <li>✓</li> </ul> | 9     | 1     | 1     | 朱小霖   |
|    | ✓                     | 9     | 1     | 2     | 江小祺   |
|    | 2                     | 9     | 1     | 3     | 王大明   |
|    | 2                     | 9     | 1     | 4     | 趙小花   |
|    | 2                     | 9     | 1     | 10    | 蘇小雅   |
|    |                       |       |       |       |       |

| 操作方式:     |
|-----------|
| ① 勾選欲列印積分 |
| 證明單學生     |
| 2點取「積分證明  |
| 單列印」即產出   |
| 學生超額比序項   |
| 目積分證明單PDF |

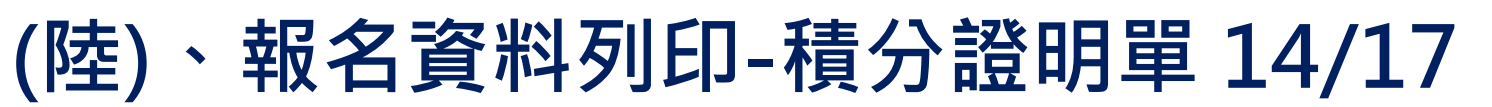

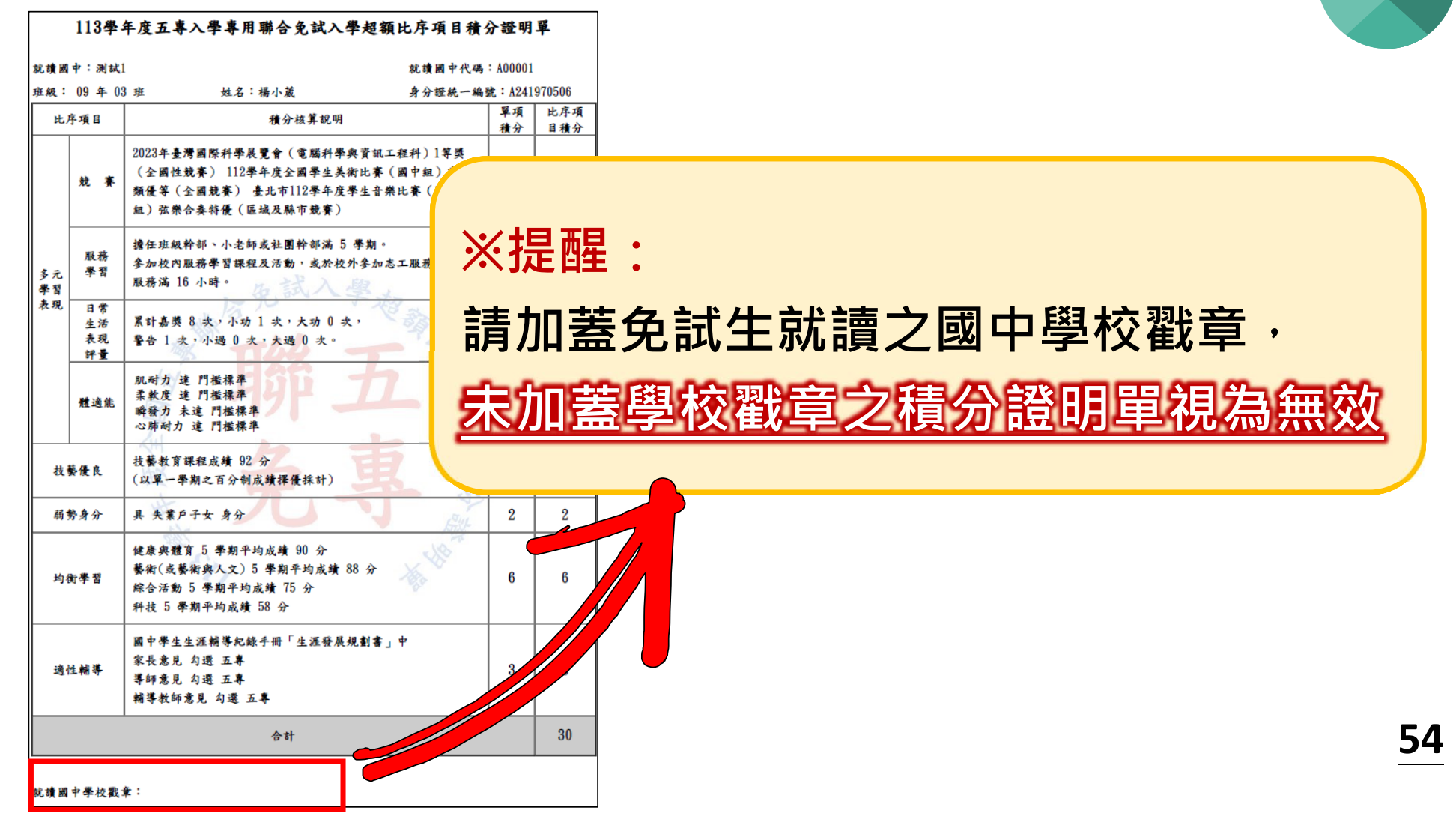

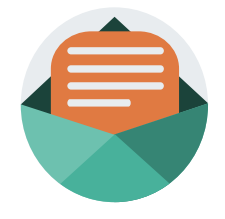

### (陸)、報名資料列印-報名表 15/17

#### 五、報名列印

「練習版」及「正式版」報名系統提供列印報名表。

| 報名表列印                                |                       |       |             |    |     |  |  |  |  |  |
|--------------------------------------|-----------------------|-------|-------------|----|-----|--|--|--|--|--|
| 1. 須完成報名資料確認並點選「報名資料確認」按鈕後, 才能列印報名表。 |                       |       |             |    |     |  |  |  |  |  |
| 2. 請先勾選學生資料後再點選   報名表列印] 按鈕產製相關表件。   |                       |       |             |    |     |  |  |  |  |  |
| 請選                                   | 擇年級: 9 🗸 🗸            | 請選擇班級 | <u>ع:</u> 1 | ~  | 查詢  |  |  |  |  |  |
| T                                    |                       |       |             |    |     |  |  |  |  |  |
|                                      | 2 請選擇列印分區: 北區 ▼ 報名表列印 |       |             |    |     |  |  |  |  |  |
| R                                    | ✓ 全選/取消全選             | 年級    | 班級          | 座號 | 姓名  |  |  |  |  |  |
|                                      |                       | 9     | 1           | 1  | 朱小霖 |  |  |  |  |  |
|                                      |                       | 9     | 1           | 2  | 江小祺 |  |  |  |  |  |
|                                      |                       | 9     | 1           | 3  | 王大明 |  |  |  |  |  |
|                                      |                       | 9     | 1           | 4  | 趙小花 |  |  |  |  |  |
|                                      |                       | 9     | 1           | 10 | 蘇小雅 |  |  |  |  |  |
|                                      |                       | 9     | 1           | 12 | 婁小莉 |  |  |  |  |  |

操作方式: ① 查詢年級班級 2 選擇分區列印或批次列印 8 點取要列印的免試生

| 集體報名<br>※圖中報名/<br><免試生請为目                                                                                                    | 113學年度北區.           113學年度北區.         113學年度北區.           113學年度北區.         113學年度北區.                                                                                                    | 五專聯合免試<br>"理專科學校                                                       | 入學報名表<br>代碼 606                                                                                                  | <u>特種身分生</u><br>※免試編號<br><續勿填寫>                                                 |                                                                                                    |
|----------------------------------------------------------------------------------------------------|----------------------------------------------------------------------------------------------------|------------------------------------------------------------------------|----------------------------------------------------------------------------------------------------|---------------------------------------------------------------------------------|----------------------------------------------------------------------------------------------------|
| 報名身分<br>姓名<br>身分證<br>統一編號<br>永佳E具有分法<br>出生<br>年月日<br>說讀<br>調中                                                                            | 原住民-:           朱小森         性別           A194615765           5日月分之外展拳主(展界各質研究成入出境所下現成           民國 98 年 5 月 5 日           湖試10(A00010)           國民中學非應屆募案生                                                                                           | 持有原住民文化及<br><u>男</u><br>(一 <sup>按说)</sup><br>(注:1. 尚<br>求<br>2. 在<br>影 | 語言能力證明者<br>國民身分證正面影片<br>(請實貼)<br>統一編號、出生年<br>中口名集影印本(浮貼於<br>)代替-<br>量已具有合法眉留身分之<br>印本或人出境許可能影印                   | 印本黏貼處<br>- <b>月日請影印清晰</b><br>- <b>月日請影印清晰</b><br>- 所國權士之易的<br>- 外國權士之居留證<br>P本。 | 免試生基本<br>資料·由系<br>統帶出!                                                                               |
| 通訊<br>地址<br>已報考,<br>比 序項目<br>案務<br>子<br>平<br>智者,<br>現<br>本                                                                               | 106344<br>台北市大安區忠孝東<br>113年國中教育會考 准考證證<br>證明文件說明<br>鼓賽得獎證明或獎欣<br>就講圖中或校外服務單位出具之服<br>務時數證明<br>翻民中學學生個人成績證明單<br>體適能檢測站成績證明或體適能                                                                                                    | 客三段1號                                                                  | 住家電話           行動電話           預分         核算           上限         積分           7         16           4         0 | 02-27725333<br>0912345678<br>3生委員會填寫<br>初核 複核                                   | 注意事項:<br><ol> <li>報名表可使用簡章附錄、自行下載及複<br/>印或系統匯出之報名表</li> </ol>                                        |
| <ul> <li>加強用</li> <li>技藝優良</li> <li>弱勢身分</li> <li>均衡學習</li> <li>適性輔導</li> <li>副中秋育會</li> <li>其他</li> <li>現名及明文月</li> <li>公室表別</li> </ul> | 檢測網路運照成績證明<br>技藝教育課程成績證明<br>技藝教育課程成績證明<br>低收入戶、中低收入戶、直系血親單規<br>屬支領失常給行或特殊境遇家庭子女證明<br>明<br>加萬甲學學生個人成績證明單<br>加藍酮中學校數章之圖中學生並逐<br>輔導紀錄予冊生涯發展規劃書影印本<br>約13年圖中教育會考成績通知單<br>招生學校自訂採計積分項目證明之件<br>主書事項:<br>顯別欄位讀務必勾選,若證明之件係<br>面「積分證明單洋貼處」,若證生說<br>圖 單,並證明的意名集。 | □ □ □ □ □ □ □ □ □ □ □ □ □ □ □ □ □ □ □                                  | 3           2           6           3           15           5           均準「洋貼礎明文」           載力導「洋貼礎明文」          | 件                                                                               | <ul> <li>2 報名資料須確認送出,方能匯出報名表</li> <li>3 大陸長探(一般生報名表),須於紙本自行勾記</li> <li>4 若報名表資料有塗改,須簽名或蓋章</li> </ul> |

### (陸)、報名資料列印-積分證名單輔助系統 17/17

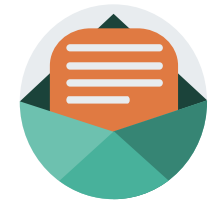

57

「113學年度五專入學專用聯合免試入學超額比序項目積分證明單輔助列印系統」提供 國中學校列印學生積分證明單,開放時間為113年4月15日至113年8月30日,請上北區 五專招生網站/「國中學校作業系統」點選連結(https://www.jctv.ntut.edu.tw/enter5/)。

|         | 113學年度五專聯免免試入學                                                                                    |                     |                                                                |   |  |  |  |
|---------|---------------------------------------------------------------------------------------------------|---------------------|----------------------------------------------------------------|---|--|--|--|
|         | 招額比序項日積分證明單輔助列印系                                                                                  | 批次匯出積分證明單 單筆匯出積分證明單 |                                                                |   |  |  |  |
|         |                                                                                                   |                     |                                                                | П |  |  |  |
|         | 本會網路系統維護時間為每日17:00~17:30,誘儘星遊免於該時段作業・為遊免操作本系統時發生錯誤,建議使用 <u>Chrome</u> 或Fire                       |                     | 基本資料                                                           |   |  |  |  |
| 111 - 4 | 批次匯出積分證明單 單筆匯出積分證明單                                                                               | 免試生姓名               | 身分蹚统一编號                                                        |   |  |  |  |
| 批次 >    |                                                                                                   | 報名身分                | 一級生         ▼         減免易分         無         ▼         與關動員分同步 |   |  |  |  |
|         |                                                                                                   | 就讀國中                | 國中代碼:011301 國中學校:私立派江廠中                                        |   |  |  |  |
| 進人      | 1.國中學校端已有校務系統者,優先以校務系統列印「113學年度<br>2.本系統為輔助國中學校列印非應屆免試生報名所需之積分證明書                                 | 報名資格                | 非禮屠專業主▼         班級         年         班                         |   |  |  |  |
|         | 效·請承辦人員印出後須檢查積分證明單是否無誤,若匯出積分割                                                                     |                     |                                                                |   |  |  |  |
|         | 心等候,勿重覆上傳Excel 資料檔。                                                                               | 山市道田                | 10/60/77                                                       |   |  |  |  |
|         | 上 1 1 1 1 1 1 1 1 1 1 1 1 1 1 1 1 1 1 1                                                           | 1075-197 E          | N월 77번<br>기반                                                   | - |  |  |  |
|         |                                                                                                   | 775 <b>2</b> 5      |                                                                |   |  |  |  |
|         | ●請使用國中集體報名系統的範例檔案作修改,如沒有請點下載範例檔案。<br>下載範例檔案                                                       | 服務學習                | · · · · · · · · · · · · · · · · · · ·                          |   |  |  |  |
|         | ● 上傳個蒸稻式為Excel 9/~2003(xis),請你範例個稻式輸入各幅位內容,並請勿修改工作表各層位名稱,以先轉個錯誤。<br>● 競賽項目無積分者,「競賽名稱」(AX)欄位請填「無」。 | 日常生活表現              |                                                                |   |  |  |  |
|         |                                                                                                   |                     | 警告 0 支小援 0 支大援 0 支                                             |   |  |  |  |
|         | ▽蹤_                                                                                               | 體適能                 | 肌耐力 未達模 マ 柔軟度 未達模 マ 類發力 未達模 マ 心筋耐力 未達模 マ 0                     |   |  |  |  |
|         | 1.請輸入國中學校代碼後按確定,即可帶出國中學校名稱。<br>學校代碼                                                               | 技藝優良                | 技驅動實踐程平均總領分 0 分 0                                              | 0 |  |  |  |
|         | デストロック (1995)<br>学校名稱:                                                                            | 腦動身分                | 興 (黒 ) 身分 0                                                    |   |  |  |  |
|         | 2.請點選匯入備案                                                                                         | 均衡學習                | 健康與種商 0 分 藝術(炭藝術與人文) 0 分 综合活動 0 分 科技 0 分                       |   |  |  |  |
|         | 選擇檔案」未選擇任何檔案                                                                                      | 還性輔導                | 家長思見 <u>未勾選 v</u> 陽師思見 <u>未勾選 v</u> 補褥主師思見 <u>未勾選 v</u> 3      |   |  |  |  |
|         | 上傳描案格式為Excel 97~2003(xls),請勿修改工作表閱位名稱,以免轉橫錯誤。                                                     | R8                  |                                                                |   |  |  |  |
|         |                                                                                                   |                     |                                                                |   |  |  |  |
|         | 技専校院招生委員會聯合會 106344臺北市大安區忠孝東路三段1號(國立臺北科技大學優光大樓5樓) TEL:02-2772-5333 FAX                            | : 02-2773-1655 E-   | E-mail: enter5@ntut.edu.tw                                     |   |  |  |  |

## (柒)、國中學校查詢系統 (1/3)

審查結果查詢系統開放時間:

113年6月27日(星期四)10:00至8月30日(星期五)17:00止

- 登入之帳號為國中學校代碼(6碼)
- 8 密碼為集報系統練習版之「本會預設密碼」

**④** 輸入驗證碼

|               | 113學年度北區五專聯合免試入學招生                                                                                                    |                                                            |                            |  |  |  |  |  |  |  |
|---------------|----------------------------------------------------------------------------------------------------|------------------------------------------------------------|----------------------------|--|--|--|--|--|--|--|
| a d           | 北區五專聯合免試入學招生國中查詢系統                                                                                                    |                                                            |                            |  |  |  |  |  |  |  |
| 本會網路东統維護時間為每日 | 本會網路系統總護時間為每日17:00-17:30, 請儘量避免於該時段作業。為避免操作本系統時發生錯誤,建諸使用Chromo瀏覽器的無意視窗,最佳瀏覽解析度為 1024*768。<br>說明:<br>密碼為本會113年4月O日 技專招聯試字第·000000000 函通知「五專聯合免試入學國中集體報名系統練習<br>版」之「 <u>本會所預設密碼</u> 」,非各校於練習版變更設定之密碼。 |                                                            |                            |  |  |  |  |  |  |  |
|               |                                                                                                    | 請輸入學校代碼、密碼和驗證碼                                             |                            |  |  |  |  |  |  |  |
|               | 學校代碼                                                                                                    |                                                            |                            |  |  |  |  |  |  |  |
|               | 密碼                                                                                                    | 共8碼                                                        |                            |  |  |  |  |  |  |  |
|               | 驗證碼                                                                                                    | 14527 重新產生驗證碼                                              |                            |  |  |  |  |  |  |  |
|               |                                                                                                    | 進入系統                                                       |                            |  |  |  |  |  |  |  |
|               |                                                                                                    |                                                            |                            |  |  |  |  |  |  |  |
| 技專校院招生委員會聯合會  | 0608臺北市大安區忠                                                                                                    | :亭東路三段1號(國立臺北科技大學億光大樓5樓) TEL:02-2772-5333 FAX:02-2773-1655 | E-mail: enter5@ntut.edu.tw |  |  |  |  |  |  |  |

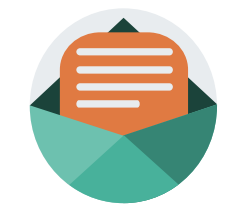

### (柒)、國中學校查詢系統 (2/3)

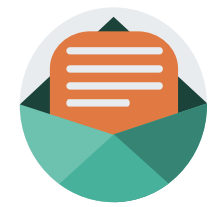

| 意:<br>牛及著 | 香     | 狀態        | 於113年6月27日             |            |        |          |      |              |                      |             |
|-----------|-------|-----------|------------------------|------------|--------|----------|------|--------------|----------------------|-------------|
| 期四)       | 10    | : 00      | D起·開放查詢                | ❶狀         | 態搜尋    |          |      |              |                      |             |
| 收件        | - 及審查 | 狀態 釒      | 象取狀態                   | ─ ❷ 收      | 件狀態    | :已收住     | 件/未  | 收件           |                      |             |
|           |       |           |                        | <b>8</b> 審 | 查狀態    | :未審      | 查/通  | 過審到          | 查/未通                 | <b>過</b> 審查 |
|           |       |           |                        |            |        |          | 2    | 收件制<br>3 審查制 | 状態: 全部 →<br>状態: 全部 → | ≫❶          |
| 班級        | 座號    | 姓名        | 報名學校                   |            | 報名方式   | 應屆生/非應屆生 | 收件狀態 | 審查狀態         | 未通過原因                |             |
|           | 0     |           | 114 國立臺北商業大學           |            | 個別網路報名 | 非應屆畢業生   | 已收件  | 通過審查         |                      |             |
|           | 0     |           | 606 耕莘健康管理專科學校         |            | 個別網路報名 | 應屆畢業生    | 未收件  | 未通過審查        | 重複報名                 |             |
|           | 0     |           | 606 耕莘健康管理專科學校         |            | 個別網路報名 | 非應屆畢業生   | 已收件  | 通過審查         |                      |             |
| 04        | 17    | SV 12     | 602 馬偕學校財團法人馬偕醫護管理專科學校 |            | 集體網路報名 | 應屆畢業生    | 已收件  | 通過審查         |                      |             |
| 04        | 23    | 11 Sector | 602 馬偕學校財團法人馬偕醫護管理專科學校 |            | 集體網路報名 | 應屆畢業生    | 已收件  | 通過審查         |                      |             |
| 06        | 30    |           | 606 耕莘健康管理專科學校         |            | 集體網路報名 | 應屆畢業生    | 已收件  | 通過審查         |                      |             |
| 09        | 17    | CS BY     | 602 馬偕學校財團法人馬偕醫護管理專科學校 |            | 集體網路報名 | 應屆畢業生    | 已收件  | 通過審查         |                      | 59          |

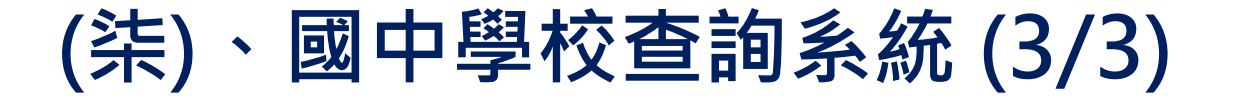

#### 收件及審查狀態 錄取狀態

1.113 年 7 月 11 日 (星期四) 10:00 起,查詢免試生錄取狀態
 113 年 7 月 15 日 (星期一) 17:00 起,查詢免試生報到後放棄狀態

老師可查詢錄取狀態及是否放棄之時間: ❶ 113年7月11日(星期四)10:00起,查詢錄取狀態 ❷ 113年7月15日(星期一)17:00起,查詢報到後放棄狀態

|    |    |      |        |                                         | 報名方式:集<br>報到後放棄:全 | 體網路報名 ∨<br>部 |
|----|----|------|--------|-----------------------------------------|-------------------|--------------|
| 班級 | 座號 | 姓名   | 報名方式   | 錄取料系                                    | 應屆生/非應屆生          | 報到後放棄        |
| 04 | 23 | 6333 | 集體網路報名 | 馬偕學校財團法人馬偕醫護管理專科學校幼兒保商科                 | 應屆畢業生             | 否            |
| 06 | 30 |      | 集體網路報名 | 耕莘健康管理專科學校護理科(新店校區)                     | 應屆畢業生             | 否            |
| 14 | 25 | 622  | 集體網路報名 | 國立臺北商業大學財政稅務科                           | 應屆畢業生             | 否            |
| 17 | 26 |      | 集體網路報名 | 耕莘健康管理專科學校護理科(新店校區)                     | 應屆畢業生             | 否            |
| 20 | 23 |      | 集體網路報名 | 國立臺北商樂大學應用外語科                           | 應屆畢業生             | 否            |
| 21 | 18 |      | 集體網路報名 | 耕華健康管理專科學校護理科(新店校區)                     | 應屆畢業生             | 否            |
| 22 | 19 |      | 集體網路報名 | 康寧學校財團法人康寧大學(原康寧醫護暨管理專科學校)數位影視動畫科(臺北校區) | 應屆畢業生             | 否            |
| 23 | 19 |      | 集體網路報名 | 國立臺北商業大學會計與資料科學科                        | 應屆畢業生             | 是            |
| 25 | 28 | 636  | 集體網路報名 | 耕莘健康管理專科學校化妝品應用與管理科(新店校區)               | 應屆畢業生             | 좀            |

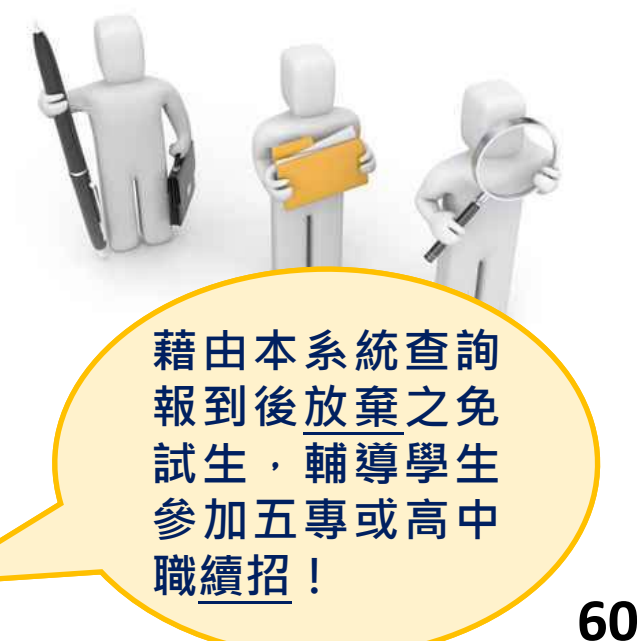

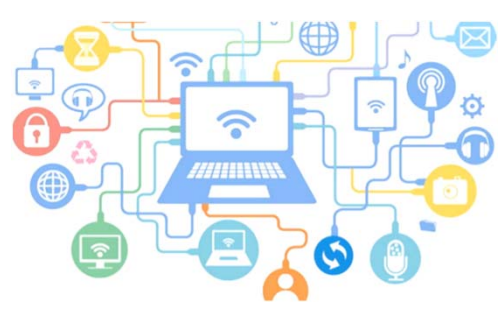

### (捌)、集體報名系統網路連結

- -、113學年度北區五專聯合免試入學招生委員會 <u>https://www.jctv.ntut.edu.tw/enter5</u>
- 二、113學年度全國五專聯合免試入學國中集體報名系統 https://junior.nutc.edu.tw/U5\_1/
- 三、五專集體網路報名系統-練習版 (開放日期113.5.13-6.14)

https://junior.nutc.edu.tw/TestRegis/

| ● #################################### | 北區五專聯合免試入學招生                                                                                                    | 113 學年度<br>全國五專聯合免試入學<br>國中集體報名系統          | 113學年度全國五專聯合免試入學                        |  |  |  |
|----------------------------------------|----------------------------------------------------------------------------------------------------|--------------------------------------------|-----------------------------------------|--|--|--|
| 1. 最短消息                                | 最新消息                                                                                                    | _                                          |                                         |  |  |  |
| • 防疫感发毒素                               |                                                                                                    | 國中代碼:                                      |                                         |  |  |  |
| • 重大授革專項                               | 【防疫爆災單區】                                                                                                    | 家碼 ·                                       |                                         |  |  |  |
| • 考生資訊                                 | 百克地址武思                                                                                                    |                                            | ◎ ◎ ◎ ◎ ◎ ◎ ◎ ● ● ● ● ● ● ● ● ● ● ● ● ● |  |  |  |
| • 圖中學校廣訊                               |                                                                                                    |                                            | FAIDTE, 登入                              |  |  |  |
| • 委員學校資訊                               | 【重大授革事項】                                                                                                    | 應輸入版證碼為 08399                              | 飘谊嗨:                                    |  |  |  |
| • 其他資訊                                 | 目前危険疑惑                                                                                                    | 10:00 15:00                                | 應輸入驗證碼為 277/07                          |  |  |  |
| 2 招生學校                                 |                                                                                                    | 續接 <u>設法第</u> :<br>與名曰.期                   | UTIDA                                   |  |  |  |
| 3. 机联网法                                | 【考生資訊】                                                                                                    | 【系统起用集體報名系統(練習版)之候號、密碼、不會回復成預設】            |                                         |  |  |  |
| 4 重要日程                                 | 112.12.29 113學年間北國五團聯合地試入學提生學校講習「超生學校」畫習·提生科描目113年1月15日(關                                                                                                    |                                            |                                         |  |  |  |
| 5. 紫見問題                                | 112 17 20 1138/ # - 97 2 8 18 - AM 1 80 18 19 - # 113/ 18150 / # 05/ 28 - 900 28 - 9000 28 - 900 28 - 9000 28 - 900 28 - 9000 28 - 9000 28 | 113 学年度全國五導聯首先試入学指生委員會<br>取該集曲。02-77755222 | · 請特別注意:                                |  |  |  |
| 6. 展察波路與下數                             | CONTRACTOR CONTRACTOR CONTRACTOR CONTRACTOR CONTRACTOR CONTRACTOR                                                                                                    | 傳真專紙: 02-27738881                          | 【請參照本曾寄出之密碼函,輸入「國中代碼」及「密碼」】             |  |  |  |
| 7. 驅車購買方式                              | 112.10.27 有關113學年度五萬聯合先試入學指生之「多元學習表現-個哲學習」之筆預時數積分探計原則,如                                                                                                    | E-mail : enter5@ntut.edu.tw                |                                         |  |  |  |
| 8. TERMINE                             | 112.08.31 北亚五寨聯合生战入學招生113學年度網頁動用。150個查探其他學年度資料。講習「豐年資料」畫                                                                                                    |                                            | 國中集體報名系統(練習版)                           |  |  |  |
| 9. 統計資料                                |                                                                                                    |                                            |                                         |  |  |  |

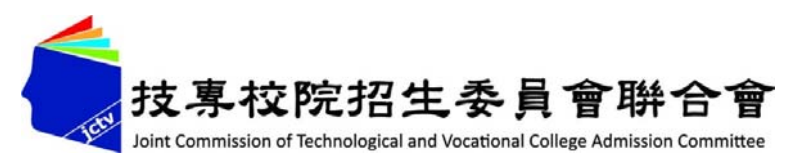

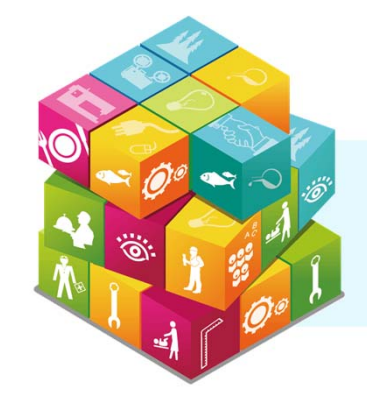

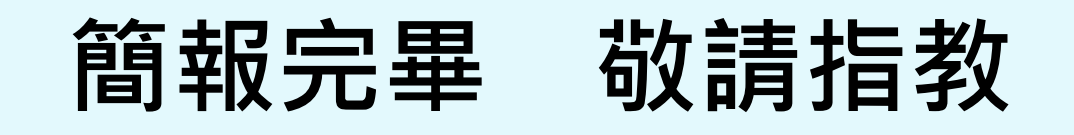

#### 113學年度北區五專聯合免試入學招生委員會

- 電話:(02)2772-5333、2772-5182
- 傳真: (02) 2773-8881、2773-1722
- 網 址: https://www.jctv.ntut.edu.tw/enter5/ E-mail:enter5@ntut.edu.tw

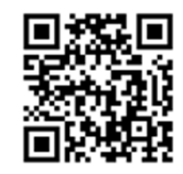